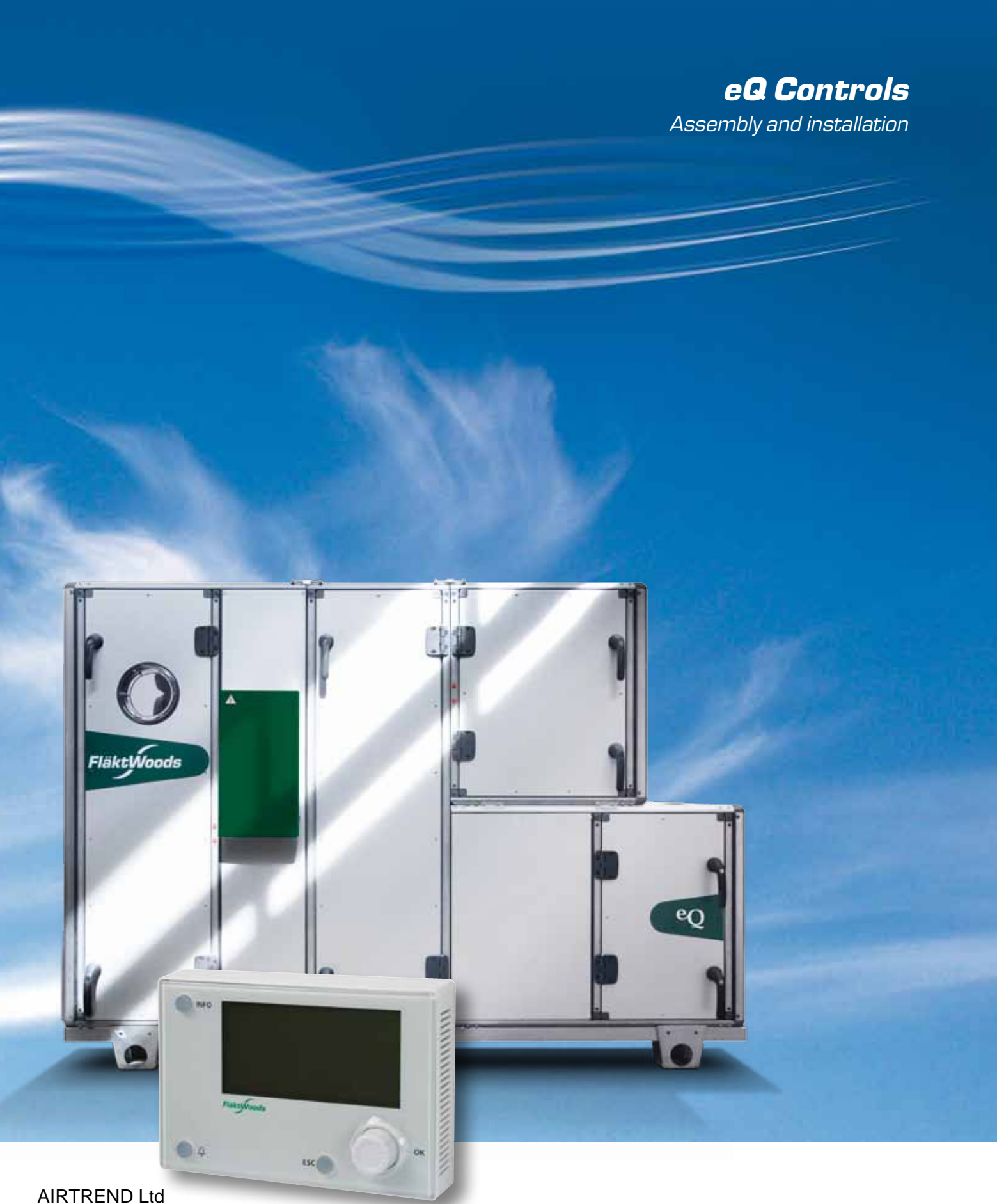

AIRTREND Ltd Predstavništvo u Beogradu Kumanovska 14, 11000 Beograd Tel: 011/3836886, 3085740 Faks: 011/3444113 e-mail: gobrid@eunet.rs web: www.airtrend.rs

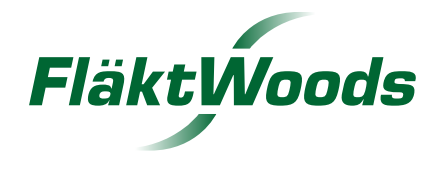

### Procedure

- **1.** Identify components supplied separately against the enclosed bill of materials.
- **2.** Fit external cable trunking (accessories), see page 14.
- **3.** Connect the power and signal wiring to adjacent blocks, see page 15.
- 4. Connect sensors, actuators and accessories; see pages 12 and 17–31.
- **5.** Connect the incoming supply, see pages 4–11.
- **6.** Switch on the power. The control system starts.
- **7.** Configure the control system using the display, see page 42–47.
  - a) Log in. Password: 2000
  - b) Current time
  - c) Fan setpoints
  - d) Temperature setpoints
  - e) Desired operating period
- **8.** The air handling unit is ready for use.

**NOTE!** Prior to physical connection, air handling unit accessories not supplied with the unit, such as actuators, coolers and active sensors etc., must first be configured in the controller. Contact Fläkt Woods support for advice.

#### Limits of responsibilities

Although Fläkt Woods has tested and reviewed the documentation contained in this manual, Fläkt Woods makes no warranty, neither expressed nor implied, with respect to this manual, including its quality, performance, or fitness for a particular purpose. Fläkt Woods shall under no circumstances be liable for direct, indirect, special, incidental or consequential

damage arising from the use or the inability to use information contained in this manual. Fläkt Woods reserves the right to revise this publication at any time and to make changes to its content without prior notice and has no duty to provide notice to previous or current owners with respect such revisions or changes.

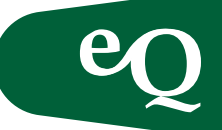

### Contents

| Procedure                                              | 2  | I      |
|--------------------------------------------------------|----|--------|
| Control panel, sizes 0.55–5.5 kW                       | 4  | ł      |
| Control panel, size 7.5 and 11–15 kW                   | 5  | (      |
| Electrical connection for Norway                       | 6  | ł      |
| Connecting the service power supply for lighting       | 7  | F      |
| Connecting the energy analyser                         | 10 | I      |
| Cable dimensions and currents, 0.55–15 kW              | 10 | E      |
| Power consumption eQ                                   | 11 | (      |
| Connecting sensors and accessories                     | 12 | I      |
| Lighting control in the control panel                  | 13 | I      |
| Connection power supply lighting                       | 13 | (      |
| Fitting cable truning                                  | 14 |        |
| Electrical connection of units in blocks               | 15 |        |
| Connection board                                       | 16 | I      |
| Temperature sensor                                     | 17 |        |
| Pressure/flow sensor                                   | 18 | -      |
| Configuration of the sensor                            | 19 | I      |
| Zero calibration                                       | 19 | (      |
| k-factors                                              | 19 | (      |
| Temperature correction                                 | 19 | t      |
| CO2 sensor                                             | 20 | (      |
| Damper actuators                                       | 21 | I      |
| Filter monitors                                        | 23 | I      |
| Fan monitors                                           | 23 | I      |
| Timer, push button, motion detector and<br>CO2 monitor | 24 | (      |
| External Timer                                         | 24 | ,<br>I |
| Push button                                            | 24 |        |
| CO2 monitor                                            | 25 | ,      |

| Motion detector                                | 26 |
|------------------------------------------------|----|
| Heating coil                                   | 27 |
| Cooling coil                                   | 27 |
| Heat exchanger                                 | 28 |
| Permissible mounting methods                   | 29 |
| Frost protection sensor                        | 29 |
| Electric heating                               | 30 |
| Output and current for electric heaters        | 32 |
| Minimum flows for duct-mounted electric heater | 33 |
| Minimum flows for air handling unit-mounted    |    |
| electric heater EQEK                           | 33 |
| DX cooling                                     | 34 |
| Z sensor                                       | 34 |
| ECONET®                                        | 35 |
| Preheater                                      | 36 |
| Temperature zones and external fans            | 37 |
| Fire protection unit and/or external stop      | 38 |
| Operation of fans in the event of fire         | 39 |
| Connecting external components in              |    |
| the control panel                              | 40 |
| Connecting components in the junction box      | 41 |
| Using the controller                           | 42 |
| Updating SD cards                              | 43 |
| Menu navigation                                | 43 |
| Overview of the menu structure                 | 46 |
| Activating control functions                   | 47 |
| Questions and answers                          | 48 |
| Alarm guide                                    | 50 |

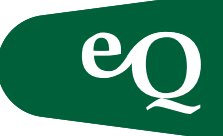

Control panel, sizes 0.55-5.5 kW

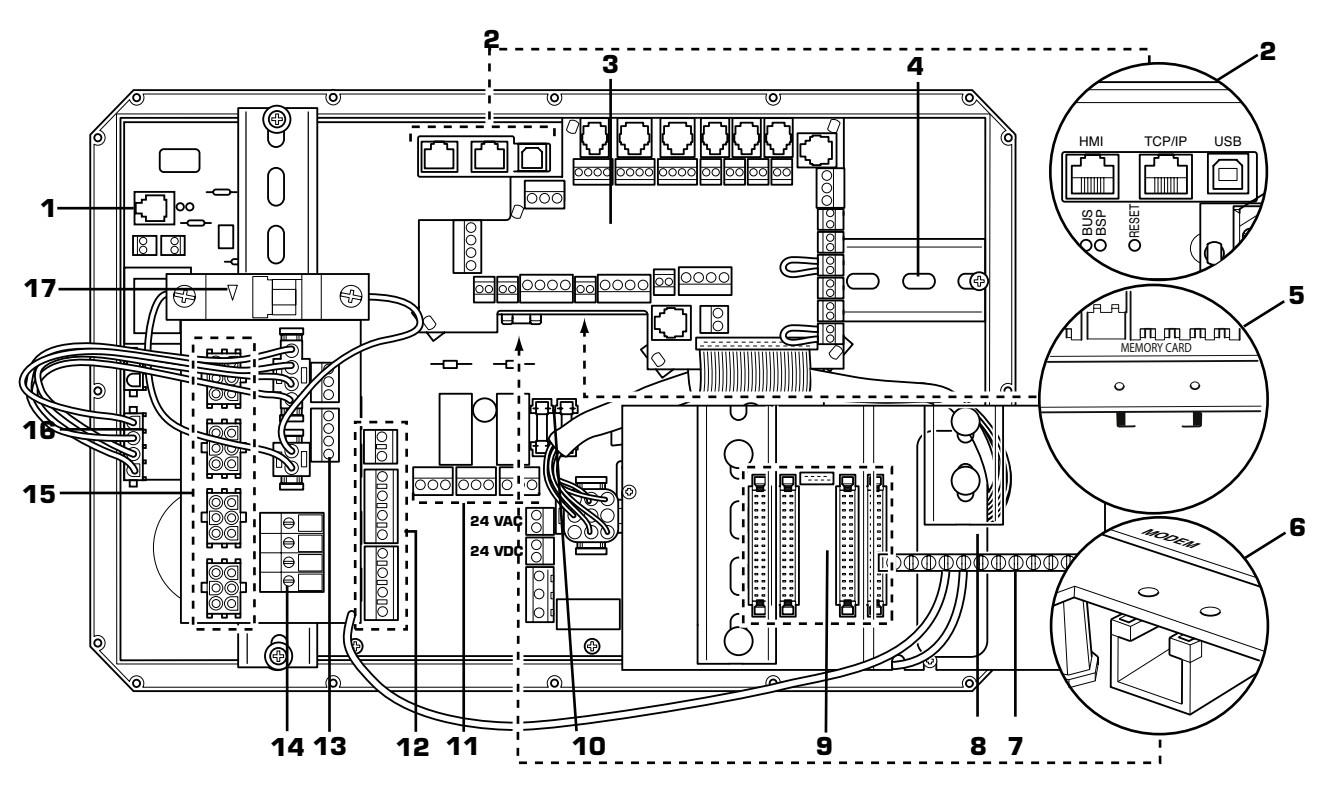

Fig. 1 Control panel, sizes 0.55-5.5 kW

## Electrical connections and currents, power units up to 5.5 kW

Connect the incoming supply to terminal block 14 (see the figure above) in the control panel. Connect the protective earth directly to the earthing bar, 7 (see the figure above). When the STAZ-81 energy analyser is supplied the incoming supply is connected directly to the energy analyser and strapped from the output side to screw terminal block 14 (see the figure above). Each incoming supply must be provided with a manually operated lockable main circuit breaker/ load interrupter to conform to Machinery Directive 2006/42/EC and Standard EN 60204-1 Electrical equipment of machines. The load interrupter is available as a motor accessory (STAZ-80). The safety circuit breaker is available as an accessory (APAC). Protect the incoming power supply of the air handling unit with a fuse in accordance with current legislation in the country where the equipment is installed.

- 1. Connecting the lighting switch
- 2. Display connector, (HMI\*), Ethernet, USB
- 3. Circuit board with terminal blocks for accessories
- 4. Space for a communication module
- 5. SD card reader
- 6. Modem
- 7. Earthing bar
- 8. Transformer
- 9. Junction box connections
- 10. Glass fuses, power supply 24 VAC and 24 VDC
- 11. A and B alarm outputs/Run Ind
- 12. Start/Operation Heating/Cooling
- 13. Incoming supply for service lighting
- 14. Incoming supply, 0.55 kW-5.5 kW
- 15. Power supply, air handling unit loads, 3-phase.
- 16. Control panel electrical supply
- 17. Internal operation

\* It is also possible to connect the display via KNX (for example for outdoor units where longer cable is needed).

Please note that the response time decreases when using this connection.

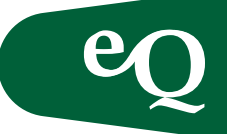

Control panel, size 7.5 and 11-15 kW

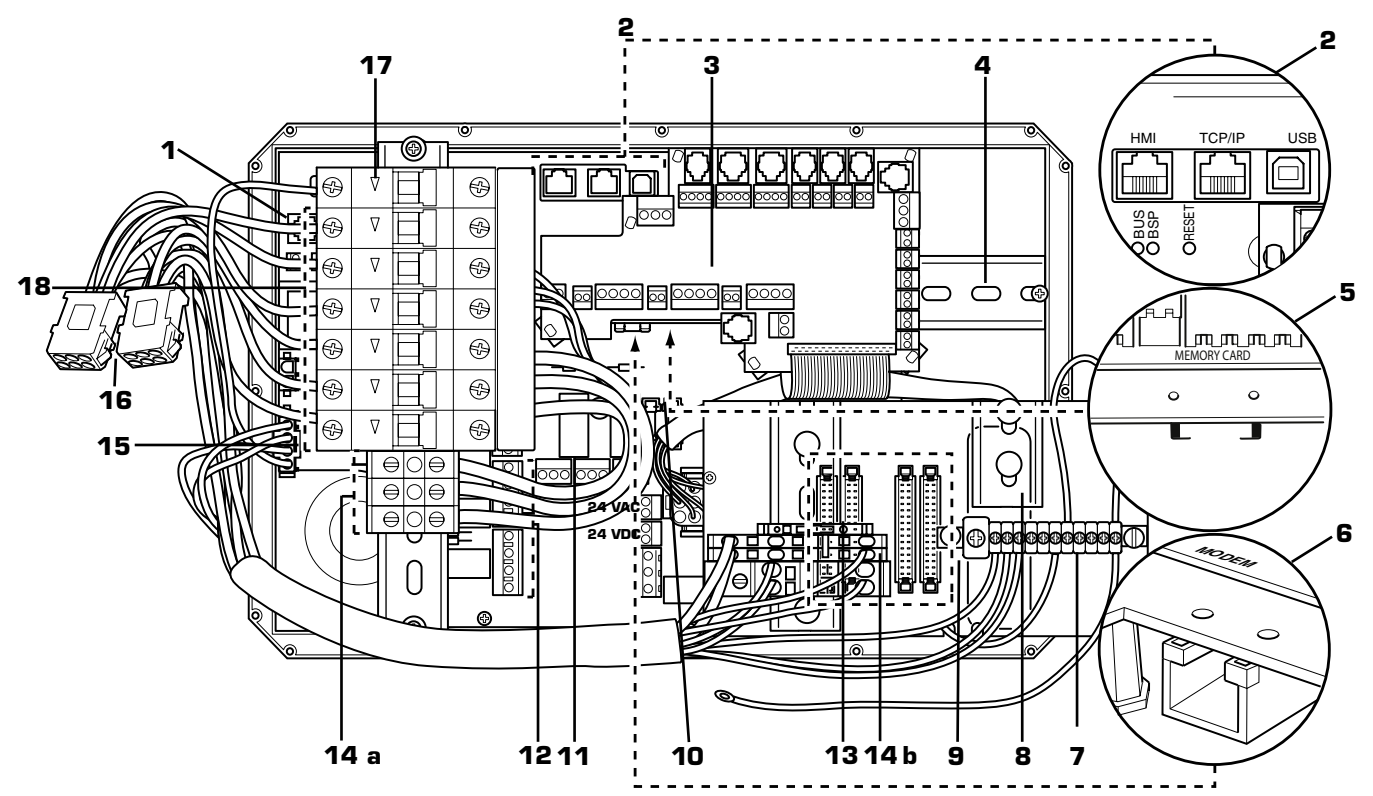

Fig. 2 Control panel, size 7.5 and 11-15 kW

Electrical connections and currents, power units 7.5 kW and 11–15 kW

Connect the incoming supply to earth (7) - and neutral terminal block 14 b and phases L1, L2 and L3 to terminal block group 14 a (see the figure above) in the control panel. If the STAZ-81 energy analyser has been selected, connect the incoming supply directly to the energy analyser (see page 10). Connect the protective earth directly to the earthing bar, 7, (see the figure above). Each incoming supply must be provided with a manually operated lockable main circuit breaker/load interrupter confirming to Machinery Directive 2006/42/EC and Standard EN 60204-1 Electrical equipment of machines. The load interrupter is available as an accessory (STAZ-80). The safety circuit breaker is available as a motor accessory (APAC). Protect the incoming power supply of the air handling unit with a fuse in accordance with current legislation in the country where the equipment is installed.

- 1. Connecting the lighting switch
- 2. Display connector, (HMI\*), Ethernet, USB
- 3. Circuit board with terminal blocks for accessories
- 4. Space for a communication module
- 5. SD card reader
- 6. Modem
- 7. Earthing bar
- 8. Transformer
- 9. Junction box connections
- 10. Glass fuses, power supply 24 VAC and 24 VDC
- 11. A and B alarm outputs
- 12. Start/Operation Heating/Cooling
- 13. Incoming supply for service lighting
- 14. Incoming supply, 7.5 kW-15 kW
- a. Connecting phases
- b. Connecting neutral
- 15. Control panel electrical supply
- 16. Power supply, air handling unit loads, 3-phase.
- 17. Internal maneuvre (read switch)
- 18. Air handling unit load short-circuit protection

\* It is also possible to connect the display via KNX (for example for outdoor units where longer cable is needed).

Please note that the response time decreases when using this connection.

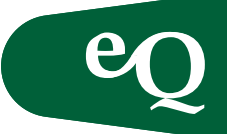

### Control equipment (only for Norway)

Electrical connections for Norway without transformer, (3x230 VAC)

The power unit can be used without a transformer in Norway where 3x230 VAC is used. However, the maximum motor load is lower for each power unit when using 3x230 VAC; see the table on page 11. In this case use phase L2 as a virtual neutral. Strap between L2 and the neutral fuse on the incoming supply, see connecting on page 9, Fig. 7.

#### Electrical connections for Norway with transformer, (3x230 VAC)

Connect the transformer as illustrated on the right. Connect the incoming supply 3x230 V to the primary side and the eQ (400 V) to the secondary side. Position the transformer so that it has proper ventilation. Maximum ambient temperature 40°C.

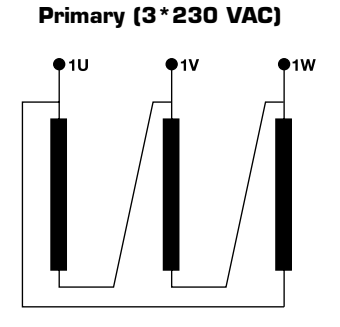

Secondary (3\*400 VAC +N)

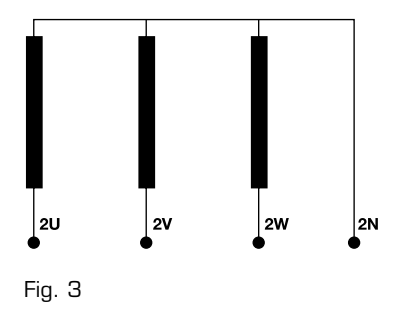

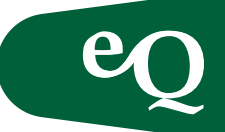

Connecting the service power supply for lighting

All of the air handling unit's incoming power supplies must be preceded by a load interrupter in accordance with Machinery Directive 2006/42/EC. Load interrupters are available as accessories STAZ-80. In eQ units with integrated controls there are two options for providing service power for air handling unit lighting.

- **1.** For power supplies up to 5.5 kW, a service power supply can be obtained by connecting L3 to L3' through a terminal block on the power unit in the control cabinet. This means that the entire air handling unit is turned off from all power when it is disconnected through the all pole load interrupter. See Fig. 5.
- **2.** Separate power supply. This means that the air handling unit still has a service power supply when the all pole load interrupter is disconnected. See Figs. 4 and 6.

Options 1 and 2 apply if the project's mains voltage is 3x400 VAC. If the project's voltage is 3x230 VAC, connect in accordance with point 2.

In order to achieve service power that takes account of personal safety in point 2, when the air handling unit load interrupter is off, the service power must be supplied from the same group and provided with a 10 AT double-pole fuse group, and a ground fault interrupter in series. See Figs. 4 and 6.

If the load interrupter is switched off, service power is supplied through the residual current circuit breaker, and when the load interrupter is on, the ground fault interrupter is bypassed via the load interrupter auxiliary contacts.

The service power supply must be connected in accordance with the enclosed wiring diagram. When disconnecting the load interrupter, switch off the double-pole automatic fuse first, and when the load has been disconnected the double-pole automatic fuse can be switched on again. The reverse procedure applies when switching on the load interrupter.

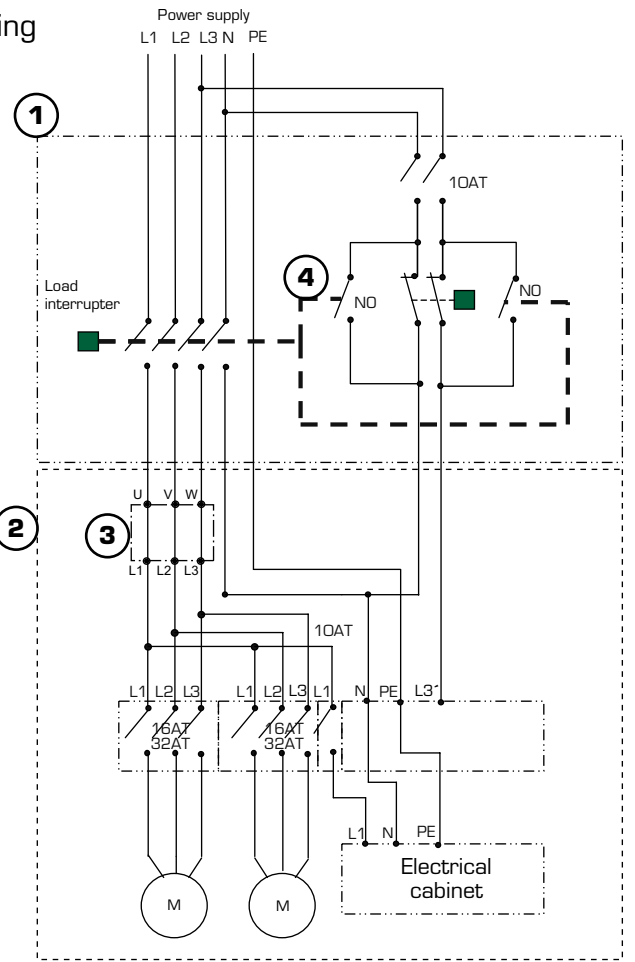

- 1. STAZ-80, load interrupter
- 2. eQ Air handling unit
- 3. Energy analyser/terminal block
- 4. Ground fault interrupter with automatic personal protection fuses

#### Fig. 4 3x400 VAC TN-S

Separate service power supply via personal protection.

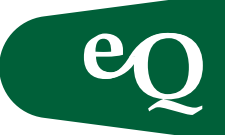

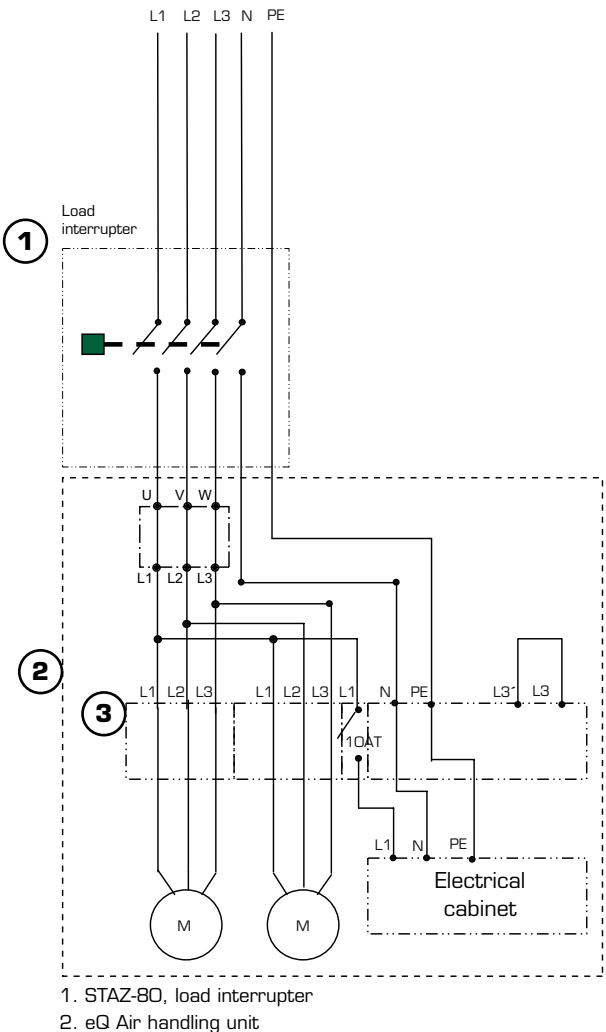

<sup>3.</sup> Energy analyser/terminal block

#### Fig. 5

#### 3x400 VAC TN-S

Connect the service power downstream of the load interrupter. This can only be done when engines up to 5.5 kW, or 25 A, are being supplied at the same time.

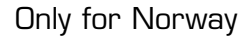

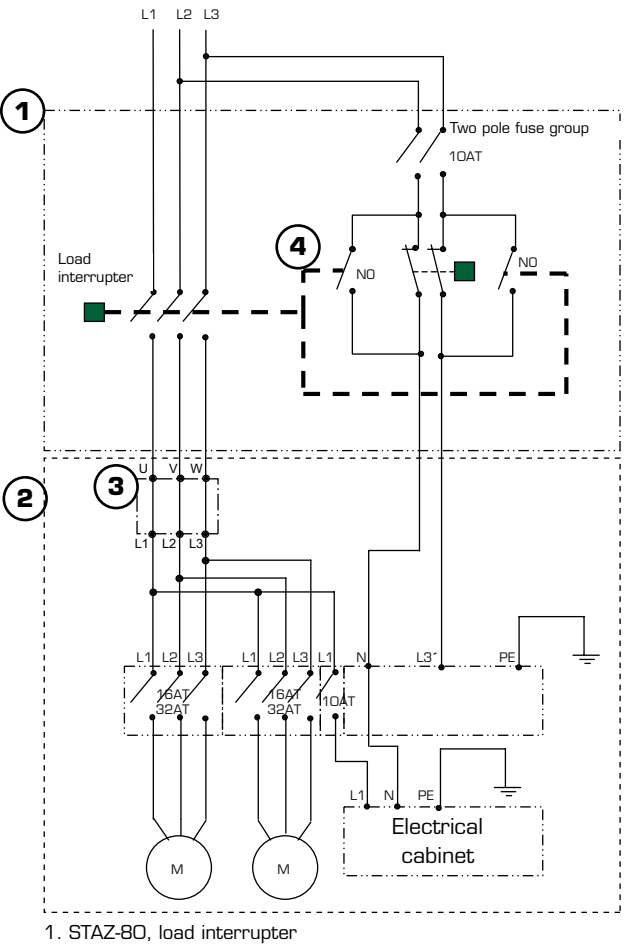

2. eQ Air handling unit

3. Energy analyser/terminal block

4. Ground fault interrupter with automatic personal protection

#### Fig. 6

#### 3x230 VAC IT

Separate service power supply via personal protection.

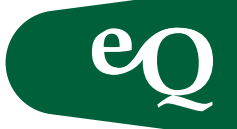

Only for Norway

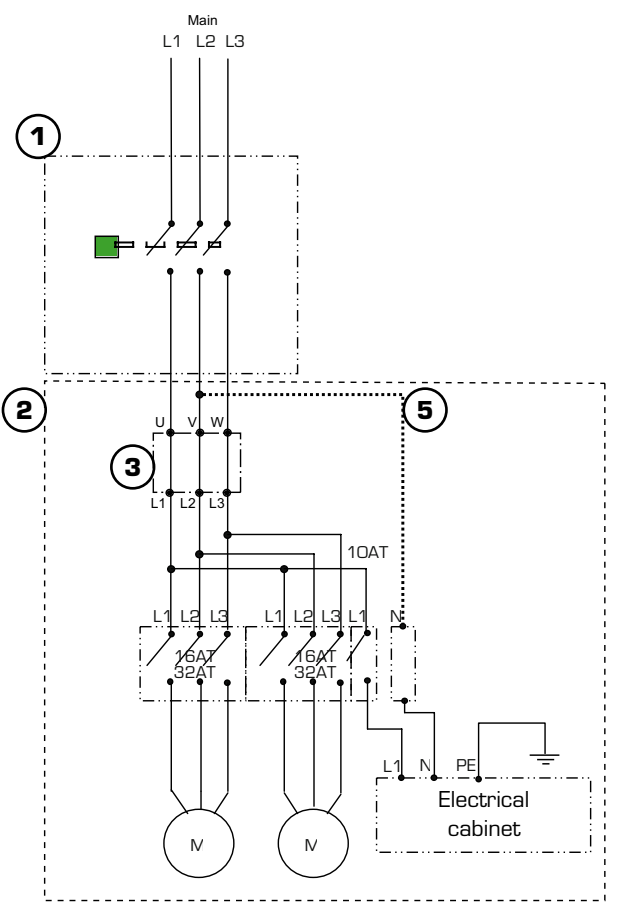

1. STAZ-80, load interrupter

2. eQ Air handling unit

5. Strapping L2 to N. Must be carried out by an electrical contractor.

#### Fig. 7

#### 3x230 VAC IT

Connecting the service power downstream of the load interrupter is not permitted for 3x230 VAC.

<sup>3.</sup> Energy analyser/terminal block

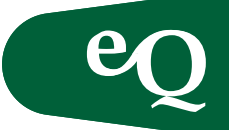

Connecting the energy analyser

| Incoming phase | Energy analyser<br>incoming<br>terminal block | Energy analyser<br>outgoing<br>terminal block |
|----------------|-----------------------------------------------|-----------------------------------------------|
| L1 (U)         | 3                                             | 1                                             |
| L2 (V)         | 6                                             | 4                                             |
| L3 (W)         | 9                                             | 7                                             |

Cable dimensions and currents, 0.55 - 15 kW

| Outputs, power unit,<br>kW (3x400 VAC) | Maximum cross section of the internal motor cable, mm <sup>2</sup> (A) | Maximum cross section of the<br>external electrical power supply,<br>mm <sup>2</sup> (A) |
|----------------------------------------|------------------------------------------------------------------------|------------------------------------------------------------------------------------------|
| 0,55-5,5                               | 2,5                                                                    | 4 (max. 25 A)                                                                            |
| 7,5                                    | 2,5                                                                    | 16 (max. 63 A)                                                                           |
| 11-15                                  | 6                                                                      | 25 (max. 80 A)                                                                           |

#### Fuse protection for DX-cooling, electrical heating and ECONET is carried out separately.

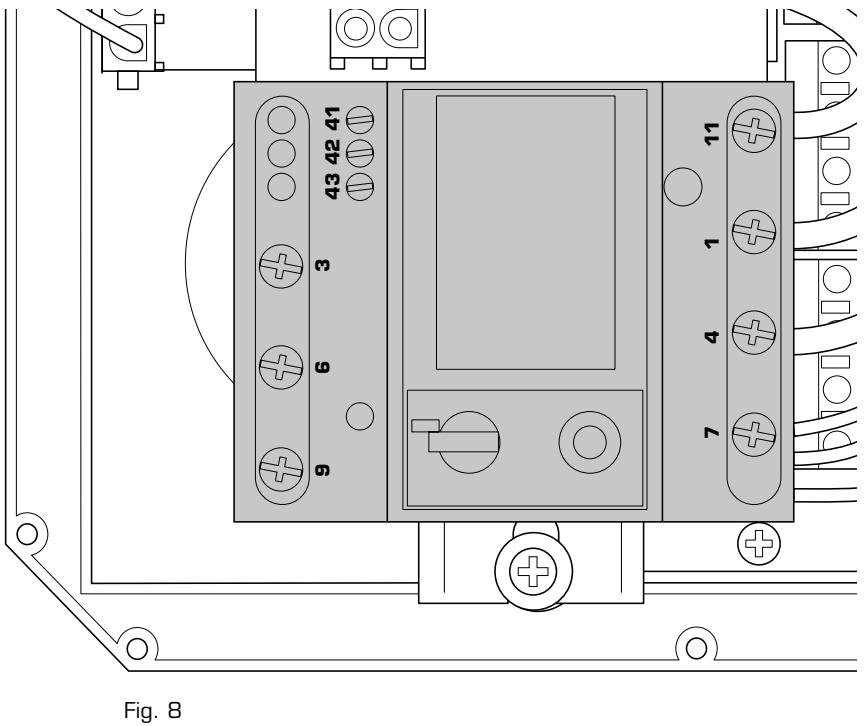

Energy meters: Connecting L1 (U), L2 (V) and L3 (W). Connect neutral (N) and earth (PE) to the specified terminal block.

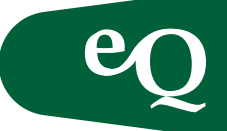

|        | Total         |         | 1 motor |         |
|--------|---------------|---------|---------|---------|
|        | 3x230 V 3x400 |         | 3x230 V | 3x400 V |
| Output | Current       | Current | Current | Current |
| (kW)   | (A)           | (A)     | (A)     | (A)     |
| 0,55   | 7,6           | 4       | 3,3     | 1,5     |
| 0,75   | 10,2          | 5,8     | 4,6     | 2,4     |
| 1,1    | 14,2          | 7,6     | 6,6     | 3,3     |
| 1,2    | -             | 4,6     | -       | 1,8     |
| 1,5    | 16            | 9,2     | 7,5     | 4,1     |
| 1,7    | -             | 6       | -       | 2,5     |
| 2,2    | 24,6          | 11,8    | 11,8    | 5,4     |
| 3      | -             | 14,8    | -       | 6,9     |
| 3,1    | -             | 10,8    | -       | 4,9     |
| 4      | 34,4          | 18,6    | 16,7    | 8,8     |
| 5,5    | 49,4          | 25      | 24,2    | 12      |
| 7,5    | 62,6          | 32      | 30,8    | 15,5    |
| 11     | _             | 47      | _       | 23      |
| 15     | -             | 63      | -       | 31      |

Power consumption eQ

The size of the load interrupter depends on the total power consumption.

When ordering the load interrupter (STAZ-80), specify the total power consumption.

Total current is calculated in accordance with the example below.

- Supply air fan power consumption
- + Extract air fan power consumption
- + Other power consumption approx. 1 A
- = Total power consumption (bbb in STAZ-80)

#### Exemple:

For a 3x400 V air handling unit with a 7.5 kW supply air fan and 4 kW extract air fan. The power consumption for each fan can be read off from the table above.

 $15,5 \\
 + 8,8 \\
 + 1,0 \\
 = 25,3$ 

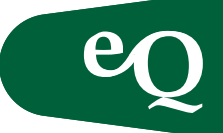

#### Connecting sensors and accessories, size 0.55-15 kW

External components can be easily connected to the eQ unit through a quick connector or wires to a screw terminal block in the control cabinet.

Then the cable is routed through the cellular plastic strip on the air handling unit and secured to the adjacent mounting rail. When all cables have been connected to the terminal block, fit the control panel cover and secure it using the screws supplied.

The cellular plastic, which is semi-elastic, will slowly adapt to the shape of the cables thus sealing the lead-in. The following paragraphs provide information about how to install and connect the various sensors and accessories.

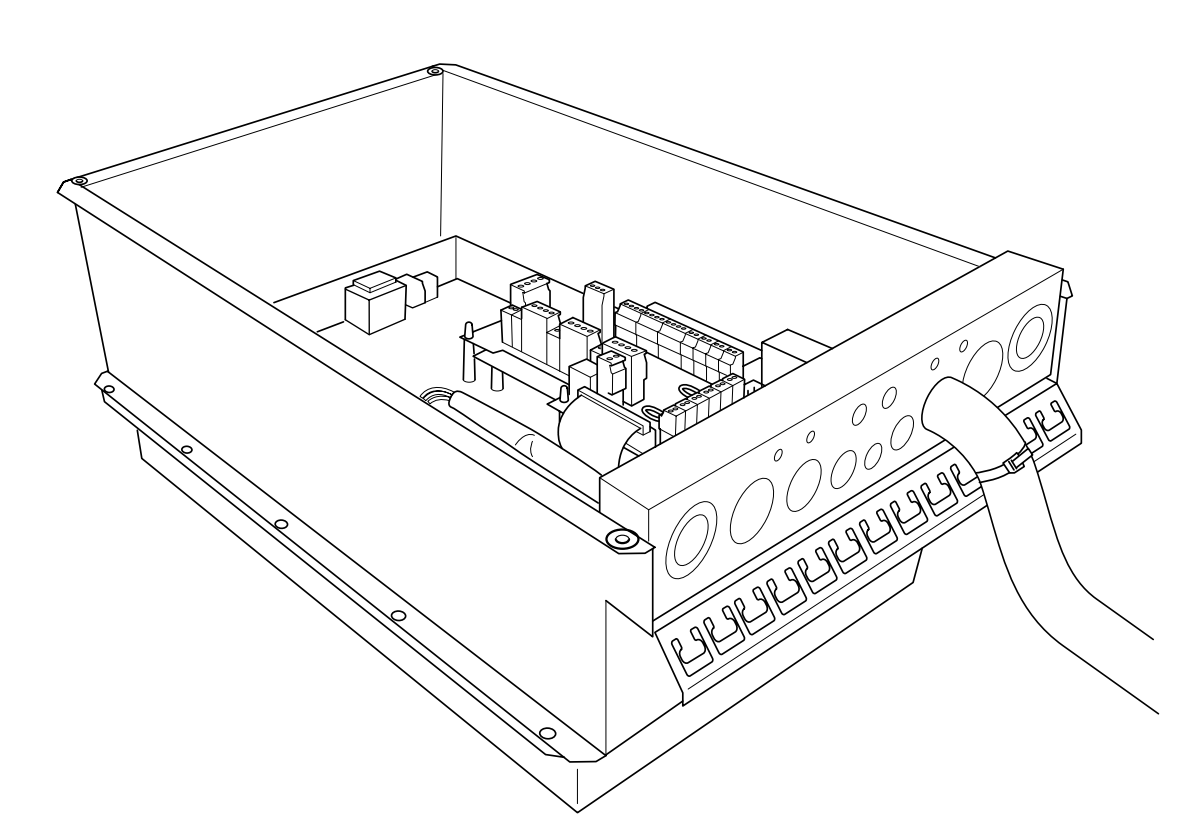

#### Fig. 9

**Tip:** The frame of the control panel can be turned so that the mounting rail faces downwards on outdoor units and upwards on indoor units where the incoming supply comes via a ceiling mounted cable ladder.

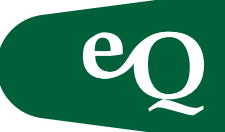

#### Lighting control in the control panel

The air handling unit lighting is controlled by a switch mounted on the cover of the control panel on the air handling unit. The switch is connected to a quick connector in the control panel.

#### Connecting power supply lighting, 3x400 V

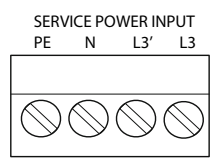

Only applies to 5.5 kW power units

Connect the power supply for the air handling unit lighting via the terminal block on the power unit, see page 4–5. For 5.5 kW power units, L3 and L3' are strapped on the terminal block for the lighting power supply via the air handling unit power supply. For 7.5 and 11–15 kW power units, L3 and L3' are strapped downstream of the fuse, see pages 4–5. Note that in this case the lighting power supply is also cut when the air handling unit power supply is cut. Connect the external power supply to the lighting in accordance with the wiring diagrams on pages 7-9. This allows lighting even when the power to the air handling unit is cut.

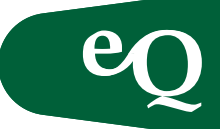

#### Fitting cable trunking

- 1. Mount brackets on the lower edge of the relevant block, see image 1 below.
- 2. Mount the cable trunking.
- 3. Screw the cable trunking into place using self-tapping screws in the internal centre slot in the cable trunking opposite the bracket, see image 3.

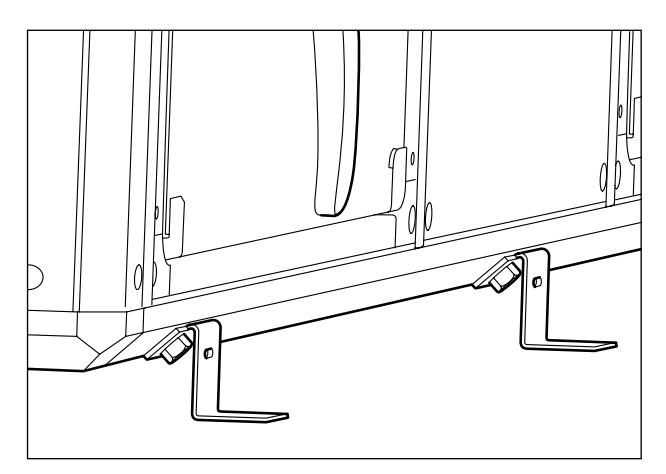

Image 1. Mount the brackets.

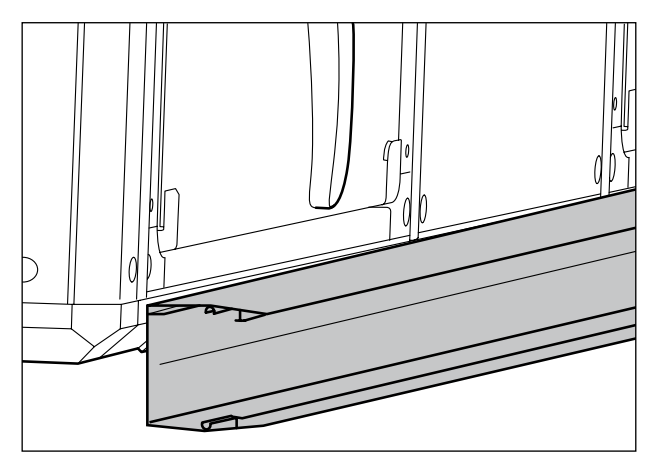

Image 2. Mount the cable trunking.

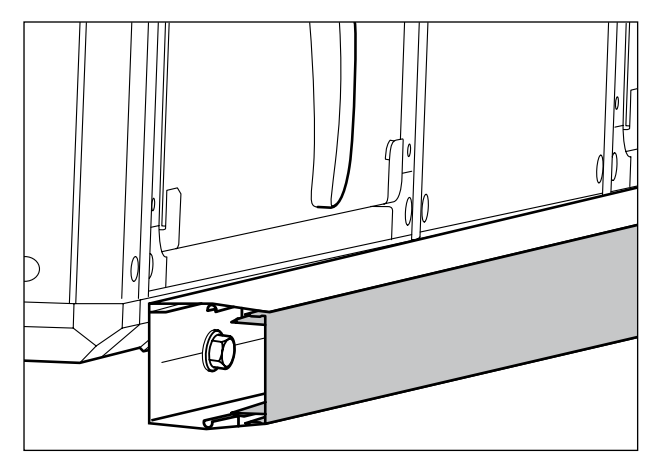

Image 4. Fit the front piece.

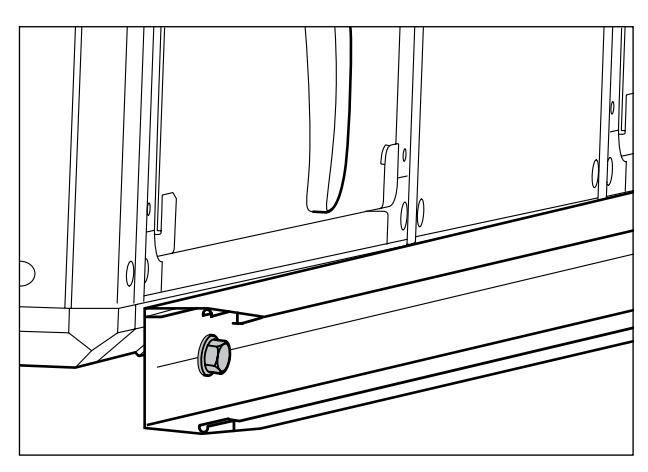

Image 3. Screw the cable trunking into place.

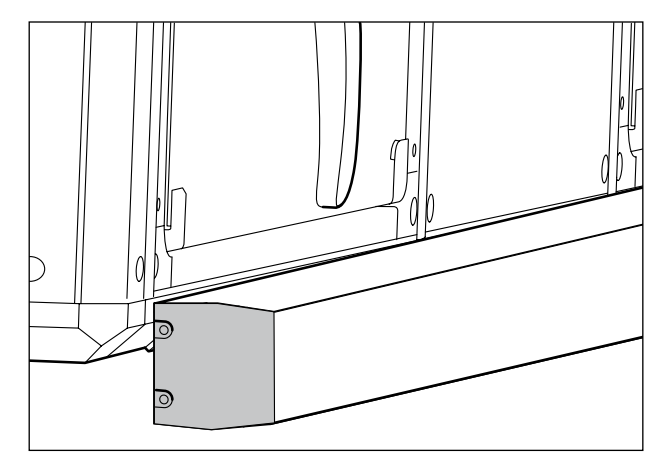

Image 5. Fit the end covers.

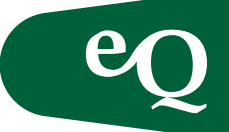

#### Electrical connection of units in blocks

When the separate air handling units have been mechanically docked the blocks must be connected electrical. Connect the signal cables to the distribution board in the cable trunking or junction box. Connect the cabling to (pos. 3, see page 16) and the screen to the adjacent pins, see the figure below. In the same way connect the power

cabling to the distribution connection in the cable trunking or junction box. The appearance and function of the junction depends on whether power is to be routed to further blocks or other loads, e.g. fan motors. Connect the 4-pole contact to the signal board (pos. 12, see page 16).

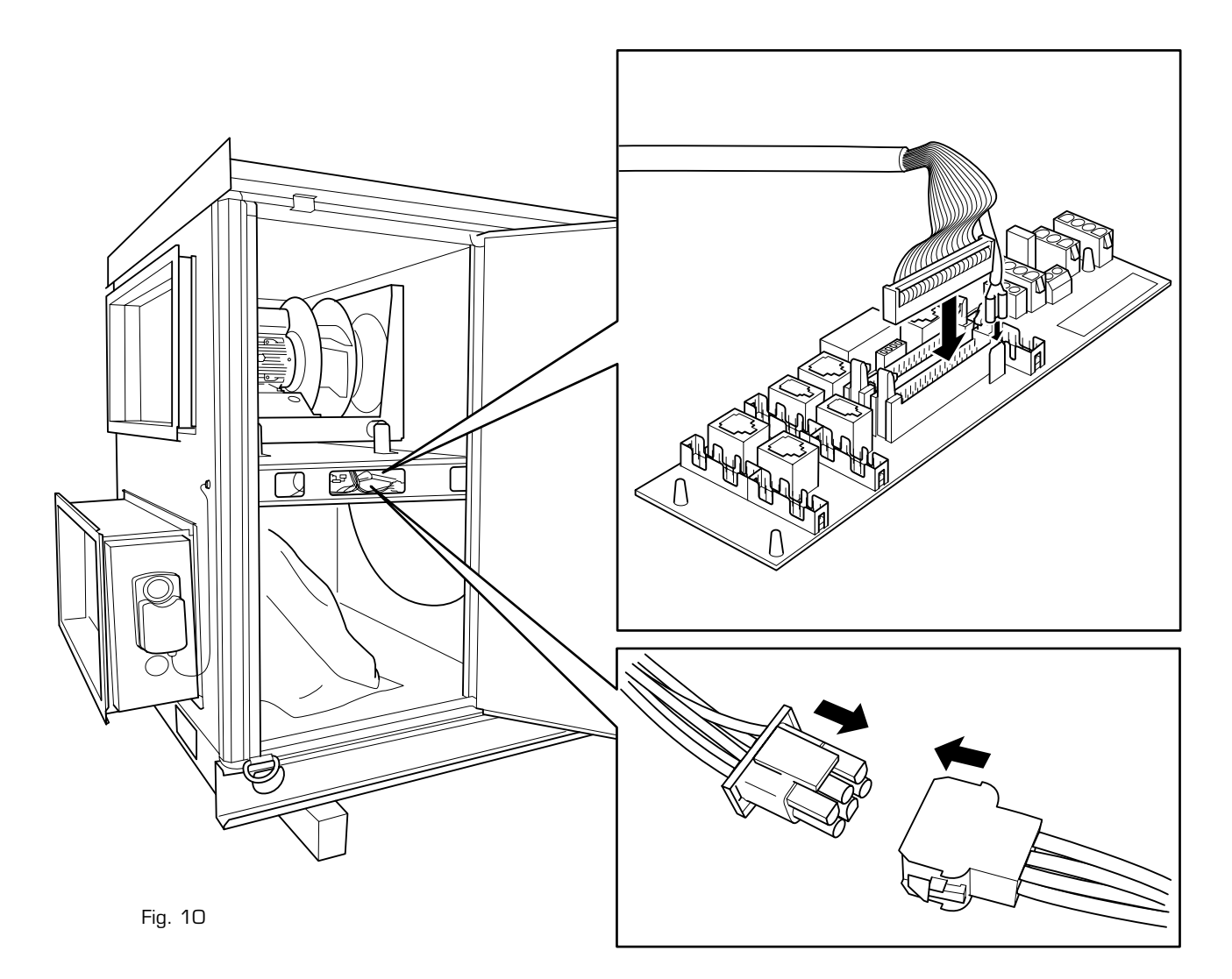

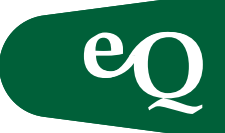

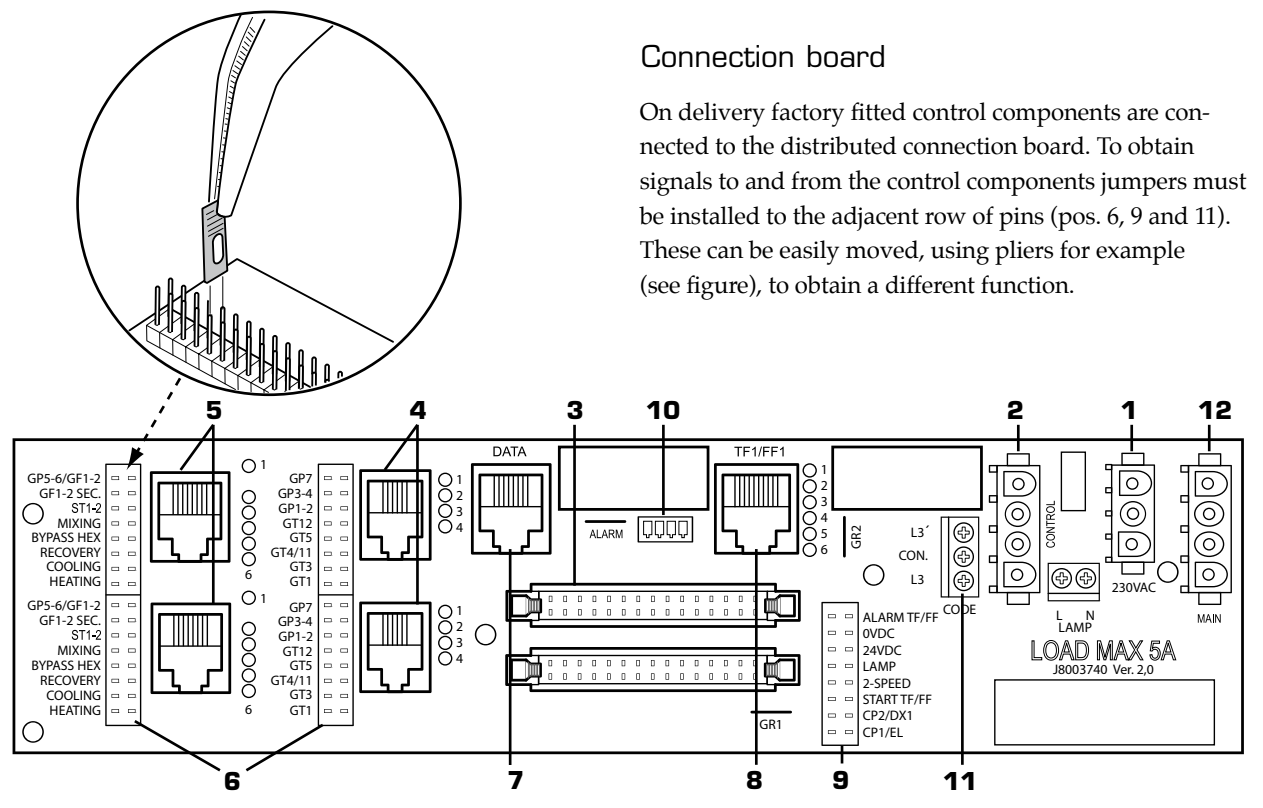

Fig.11 Connect sensors and power supply through the cable trunking

- 1. Constant power supply 230 VAC, max. 5A
  - Rotary heat exchanger
- 2. Control signal from relay, see also pos. 11 and 9
  - Electric heater
  - Cooler, heat pump
  - Lighting
  - Fan start, high speed
- 3. Signal distribution, incoming/outgoing including the adjacent earth pin
- 4. Passive sensors and monitors

| GT7 Heat exchanger pressure monit | or |
|-----------------------------------|----|
|-----------------------------------|----|

- GT3-4 Fan/flow monitors
- GT1-2 Filter monitors
- GT12 Extract air sensor
- GT5 Frost protection sensor
   GT4 Temperature: cold corner. e
- GT4 Temperature: cold corner, exhaust air, degree of efficiency supply air
   GT3 Outdoor air temperature
- GT1 Supply air temperature
- 5. Control signals and active sensors
  - GP5-6/GF1-2 Flow transmitter (standard)
  - GF1-2/L.TF/FF Flow transmitter\*
  - ST1-2 Damper actuator on/off
  - MixingMixingModulating damper actuator
  - Mixing ModulatingBypass HEX Aux
  - Recovery Heat exchanger
  - Cooling Cooler

  - Heating Electric heater, heat pump

- 6. Row of pins for selecting function on terminals 4 and 5
- 7. Internal communication bus
  - Preheater
- 8. Signals to frequency converter, integral motor etc.
- 9. Row of pins for selecting digital functions

Aux

Διιχ

- Alarm TF/FF Alarm frequency converter (pos. 8)
- 24 VDC
- Lamp Lighting (pos. 2)
- 2-speed High speed (pos. 2)
- Start TF/FF Directly started fan (pos. 2)
- CP2/DX1 Cooler, heat pump (pos. 2)
- CP1/EL Electric heater (pos. 2)
- 10. Alarm
  - Electric heater
  - Cooler, heat pump
  - Thermo-contact trip/thermistor
- 11. Row of pins for selecting voltage pos. 2
  - Service power Lighting  $\bullet \bullet \circ$
  - L3 Electric heaters, fan start cooler, heat pump
- 12. Incoming supply, control board: 230 VAC
- \* Alternative location of flow transmitters for air handling units with pressure control and flow display.

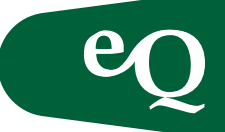

#### Temperature sensor

The temperature sensors included, and where they should be located, is shown in the list of components and the flow chart in the drawing documentation.

Connect all external temperature sensors to the control panel via quick-fit connectors. The room sensor and exterior wall sensor are supplied without cables, but the other temperature sensors are supplied with fitted cables and quick connectors to the terminal block. The supply air sensor, room sensor, exterior wall sensor and the freeze protection sensor are supplied with the unit but not installed, while the other temperature sensors are factory fitted in the air handling unit. Obviously these must be moved if the flow direction on the unit is changed, or if the air handling unit is converted. The supply air temperature sensor (GT1) should be fitted in the supply air duct, approximately 1.5 m from any duct heaters, to give stable measurement values.

The outdoor temperature sensor (GT3) for installation on the facade, is installed centrally on an outside wall, at least 2.5 m from the ground, on the building in which the temperature is to be controlled. The sensor should not be exposed to morning sun or installed above a window, door or other heat sources. Install the sensor on a wall that faces north if possible.

The room temperature sensor (GT2) is intended for placement on an interior wall in the room where the temperature is to be controlled. The sensor should be positioned in an area with good air circulation and it should not be exposed to direct sunlight.

The frost protection sensor (GT5) is to be installed on the heater return pipe when using clamp on sensors and in the metering socket on the return pipe when immersion sensors are used. To obtain the correct measured values, the heat-conducting paste supplied must be applied to the return pipe when the clamp on sensor is secured onto the return pipe using cable ties.

| Terminal block | Component                                                            |
|----------------|----------------------------------------------------------------------|
| GT1            | Supply air temperature sensor                                        |
| GT2            | Room temperature sensor                                              |
| GT3            | Outdoor air sensor                                                   |
| GT5            | Frost protection sensor                                              |
| GT12           | Extract air temperature sensor                                       |
| Z              | Efficiency sensor/external set point/heat exchanger pressure monitor |

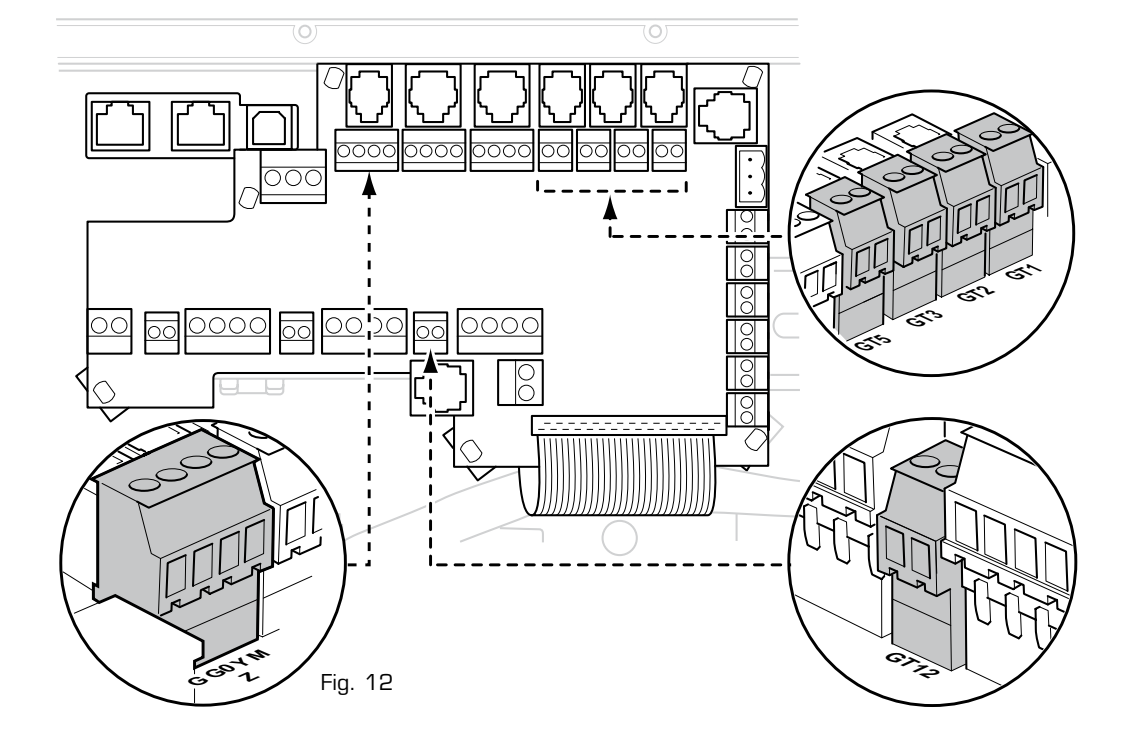

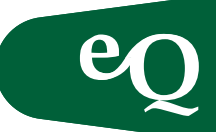

#### Pressure/flow sensor, DPT1000/3000/5000/7000

The pressure sensor is supplied as a separate accessory. If pressure control is used, the air pressure in the index duct is controlled (the duct with the highest pressure drop and where the static pressure is the lowest). The first branch in the duct system is usually the index duct. The pressure sensor is located at the beginning of this duct. Position the extract air sensor, GP6, in an appropriate position with a representative pressure in the extract air duct. The flow sensors are always fitted, even with pressure control.

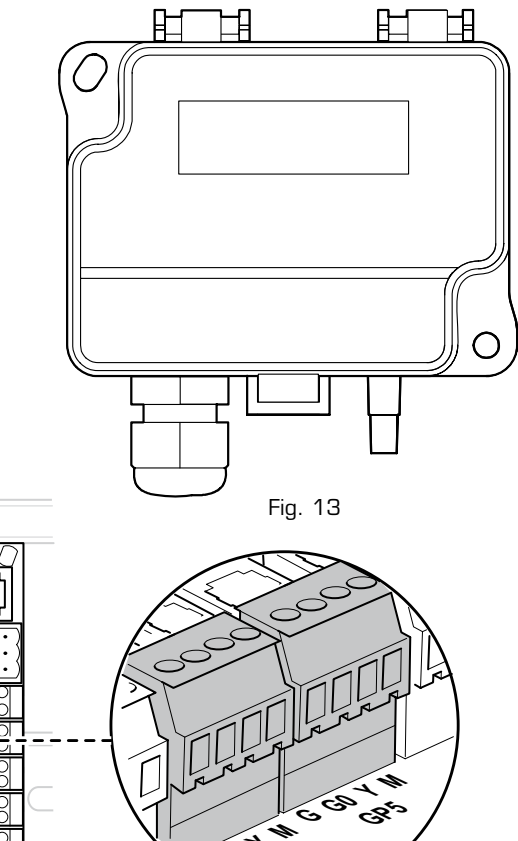

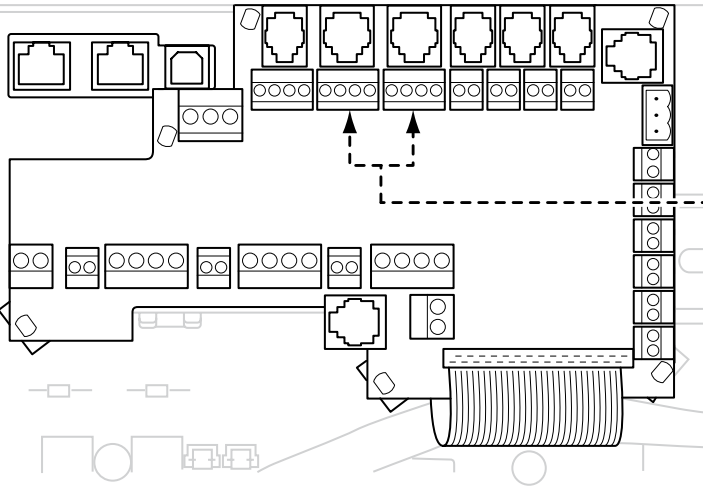

Fig. 14

#### Wiring (pressure control)

| • •        |          |            |          |
|------------|----------|------------|----------|
| Location   | Terminal | Connection | Pressure |
|            | DIUCK    |            | Sensor   |
| Supply air | GP5      | Υ          | 0-10V    |
| duct       |          | Μ          | GND      |
|            |          | GO         | GND      |
|            |          | G          | 24VDC    |
| Extract    | GP6      | Y          | 0-10V    |
| air duct   |          | М          | GND      |
|            |          | GO         | GND      |
|            |          | G          | 24VAC    |

The pressure hose connected to the sensor must have an inner diameter of 4 mm.

8666 GB 2010.06

#### Flow control

The flow sensors are always installed, connected and configured. The sensors are connected to the connection board for each fan.

#### Pressure control, supply air with slavecontrolled extract air

The pressure sensor for the supply air is connected in the same way as for pressure control, see above. The flow sensors are always installed, connected and configured.

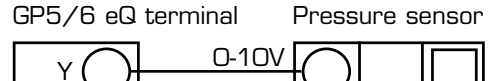

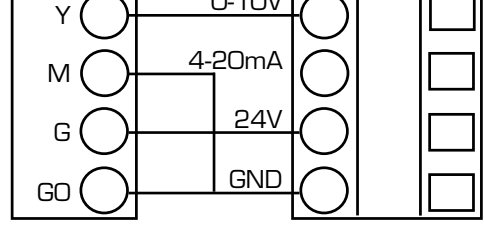

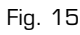

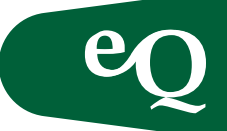

Configuration of the sensor

Where the pressure range must be changed on the sensor, do this in accordance with the figures below.

Jumpers:

| Response time | 0,8s | 4s |
|---------------|------|----|
| Jumper 1      |      |    |

| Pressure range | 1 | 2 | ß | 4 |
|----------------|---|---|---|---|
| Jumper 2       |   |   |   |   |
| Jumper 3       |   |   |   |   |

**NOTE!** A black field indicates a strapped connection.

| Model       | Pressure range 1 | Pressure range 2 | Pressure range 3 | Pressure range 4 |
|-------------|------------------|------------------|------------------|------------------|
| DPT1000 -R4 | 250Pa            | 500 Pa           | 750 Pa           | 1000Pa           |
| DPT3000 -R4 | 750Pa            | 1500Pa           | 2250Pa           | 3000Pa           |
| DPT5000 -R4 | 1250Pa           | 2500Pa           | 3750Pa           | 5000Pa           |
| DPT7000 -R4 | 1700Pa           | 3500Pa           | 5250Pa           | 7000Pa           |

**NOTE!** The new pressure range must be entered into the controller when changing the pressure range on the sensor, irrespective of whether the pressure or flow is being controlled. Read about this in the controller manual.

#### Zero point-calibration

**NOTE!** The sensors must be zero calibrated during commissioning. They should then be zero calibrated annually.

The sensors should have been energized for approximately five minutes before calibration is carried out. After that, remove the hoses from the sensors. To start calibration, press the button below the dip switches, see the figure. Release the button when the LED lights.

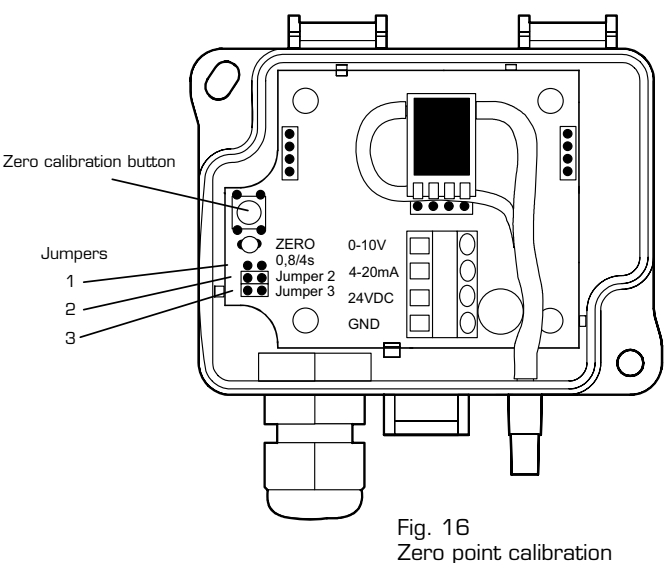

#### k-factors

Flow determination according to the formula:

$$q = \frac{1}{k} \sqrt{\Delta p} \, m^3 / s$$

where the constant k is unique for each air handling unit size. The k factor is shown on the air handling unit data plate

#### Temperature correction

The flow scale on the display instrument and flow formula above apply to air at a temperature of  $+20^{\circ}$ C.

At other air temperatures the flow must be corrected using the formula:

$$q = q_{20} \sqrt{\frac{(273+t)}{293}} m^3 / s$$

q = the true flow through the fan,  $q_{20} =$  the flow reading t = current temperature in °C

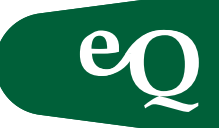

#### CO<sub>2</sub> sensor

Supply 24 VAC, output signal 0-10 VDC, measurement range CO<sub>2</sub> 0-2000 ppm

The CO<sub>2</sub>-sensor is supplied as a separate accessory. When installed in the duct position the sensor in the extract air duct as close to the air outlet as possible. When installed in a room position the sensor where the air quality is representative, for example, on an open wall at a height of 1.5–3 metres. Connect the CO<sub>2</sub>-sensor to the same input as the pressure sensor GP6; see the table for CO<sub>2</sub> compensation. If the mixing damper is CO<sub>2</sub> controlled connect the CO<sub>2</sub> sensor to the Z terminal block.

NOTE! These cannot be connected at the same time!

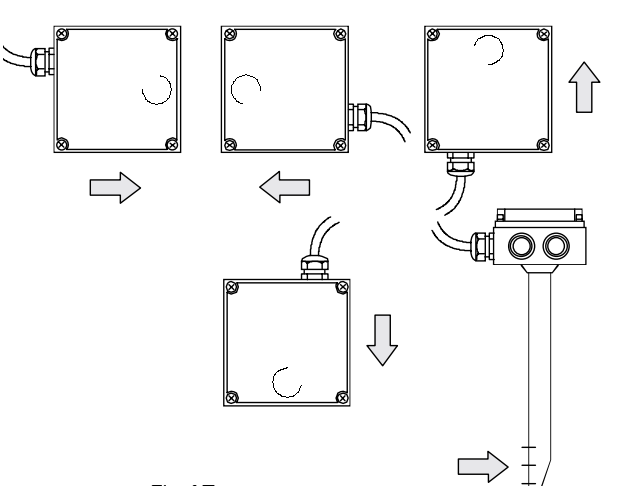

| Terminal block<br>in the<br>CO <sub>2</sub> -sensor | Terminal block<br>in the control<br>panel (GP6/CO <sub>2</sub> ) | Signal              |
|-----------------------------------------------------|------------------------------------------------------------------|---------------------|
| G                                                   | G                                                                | 24 VAC (phase)      |
| М                                                   | GO                                                               | 24 VAC (neutral)    |
| U1                                                  | Y                                                                | Measurement signal  |
| М                                                   | М                                                                | Measurement neutral |

**NOTE!** To prevent a potential difference between the system neutral and measurement neutral, route separate wires to the appropriate sensors.

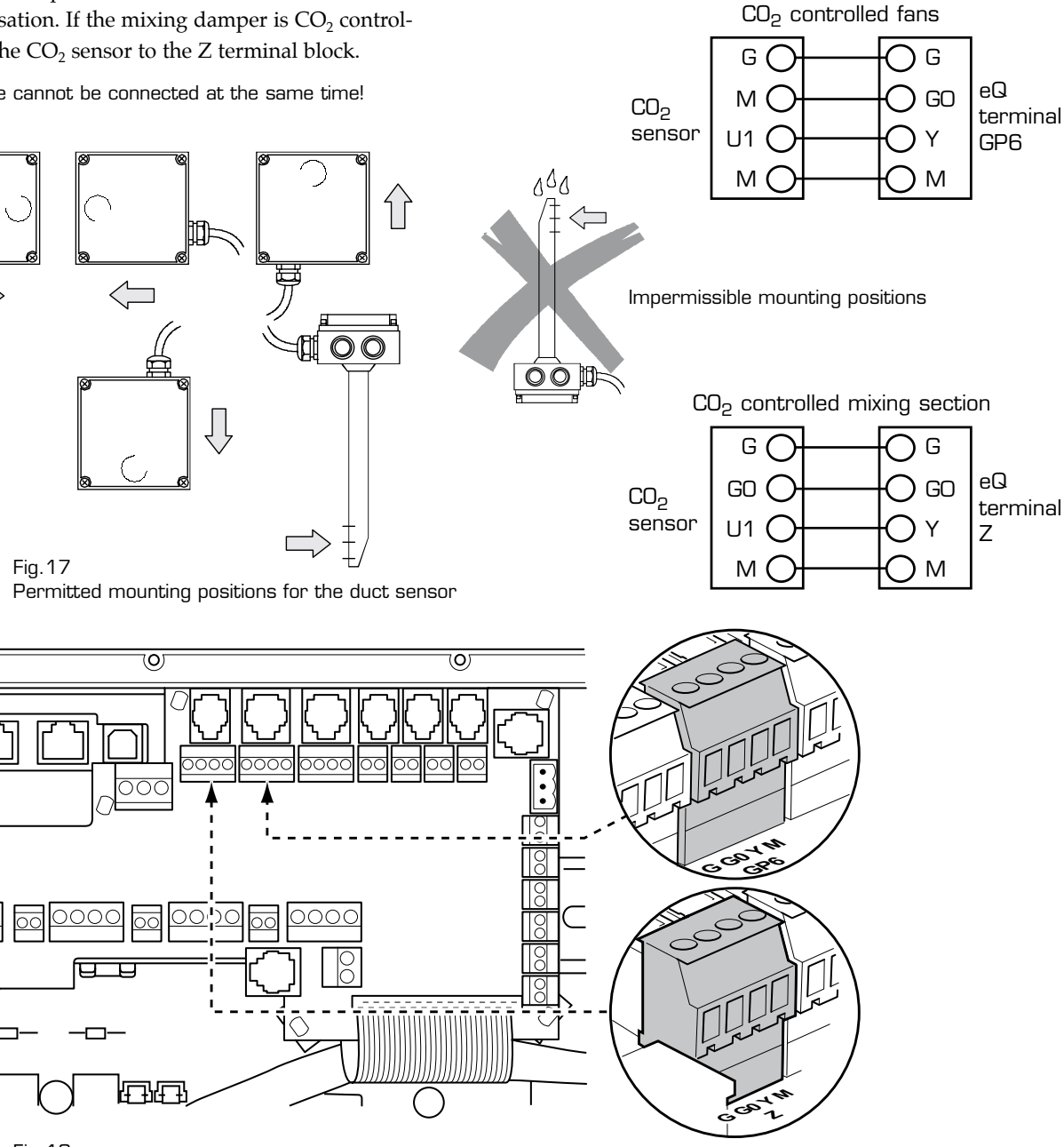

Fig.18

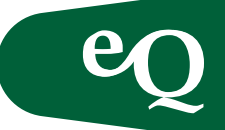

#### Damper actuators

Are connected in the junction box for factory fitted dampers.

**NOTE!** If the air handling unit is configured for unoccupied heating mode via return air, the dampers must be positioned in the outdoor air and exhaust air connections.

| Location            | Quick-fit connector |
|---------------------|---------------------|
| Supply air          | ST1-2               |
| Extract/exhaust air | ST1-2               |

| Damper actuator<br>(24 VAC) | Torque             | Terminal<br>block | Connection<br>Control panel | Function<br>Damper actuator         |
|-----------------------------|--------------------|-------------------|-----------------------------|-------------------------------------|
| Two-way with                | 7Nm och 18 Nm      | ST 1-2            | G/(3)                       | + Controlled power supply, 24VAC    |
| spring return               |                    |                   | GO (2)                      | – Supply neutral, GO                |
| Two-way                     | 8Nm, 16Nm och 24Nm | ST 1-2            | G/(3)                       | 3 Controlled power supply, 24VAC    |
|                             |                    |                   | G (1)                       | 2 Power supply, G                   |
|                             |                    |                   | GO (2)                      | 1 Supply neutral, GO                |
| Modulating                  |                    |                   | G                           | 2 Power supply, G                   |
|                             |                    |                   | GO                          | 1 Supply neutral, GO                |
|                             | 8Nm, 16Nm och 24Nm | ST 3              | Y                           | 5 Controlled power supply, O-10 VAC |
|                             |                    | MIX, DMP          | M                           |                                     |

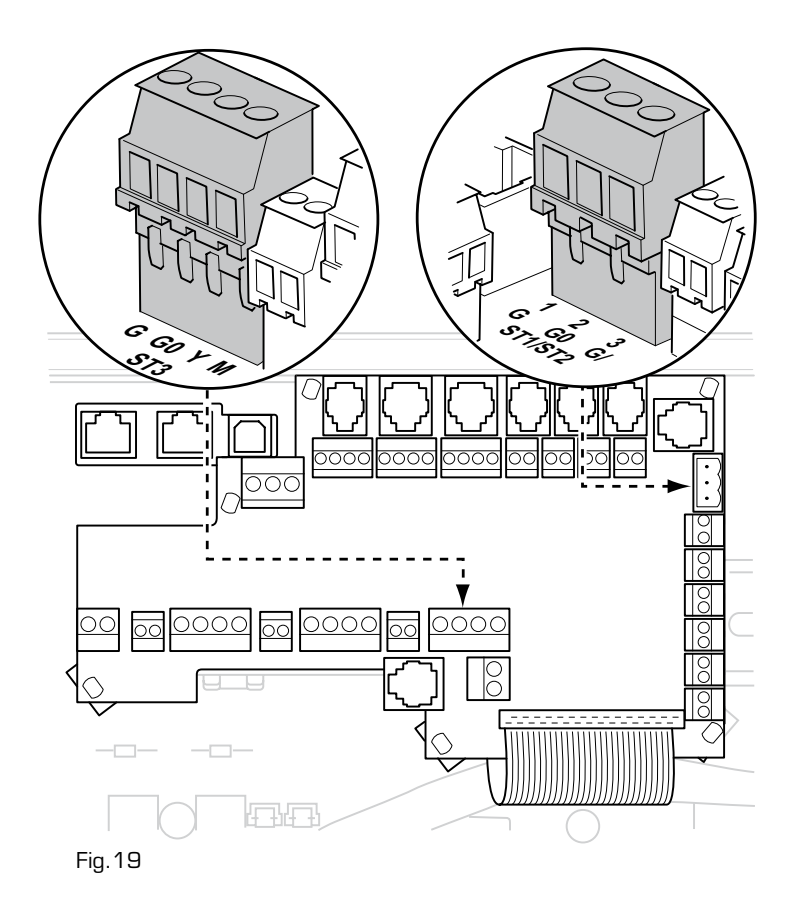

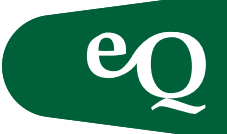

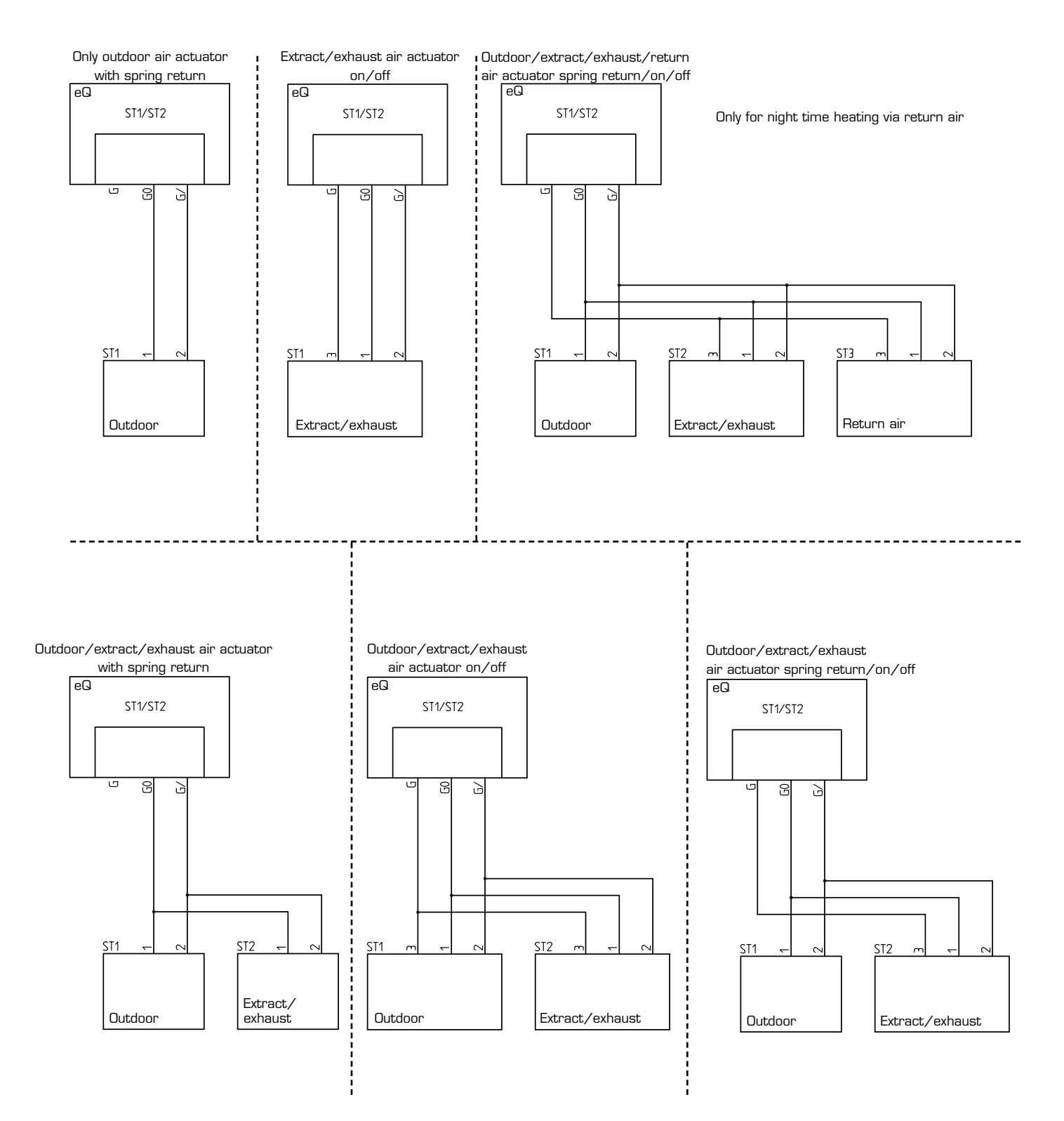

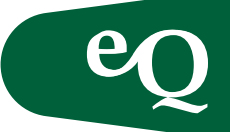

Hose connection: inner diameter 4 mm.

#### Filter monitors

Filter monitors GP1 and GP2 are supplied fitted with quickfit connectors. The length of the pressure hoses should not exceed 5 metres. On delivery the contact function of the controller is set to NO. Set the required alarm limit across the filter using the knob on the sensor.

| Filter monitor        | Terminal block:<br>Control panel | Junction box |
|-----------------------|----------------------------------|--------------|
| Filter supply air     | AUX1                             | GP1-2        |
| Filter extract air    | AUX1                             | GP1-2        |
| Prefilter supply air  | AUX1                             | GP1-2        |
| Prefilter extract air | AUX1                             | GP1-2        |

#### Fan monitors

Fan monitors GP3 and GP4 are supplied fitted with quickfit connectors. The length of the pressure hoses should not exceed 5 metres. On delivery the contact function of the controller is set to NO. Set the required alarm limit across the filter using the knob on the sensor.

| Fan monitor | Terminal block:<br>Control panel | Junction box |
|-------------|----------------------------------|--------------|
| Supply air  | AUX2                             | GP3-4        |
| Extract air | AUX2                             | GP3-4        |

Hose connection: inner diameter 4 mm.

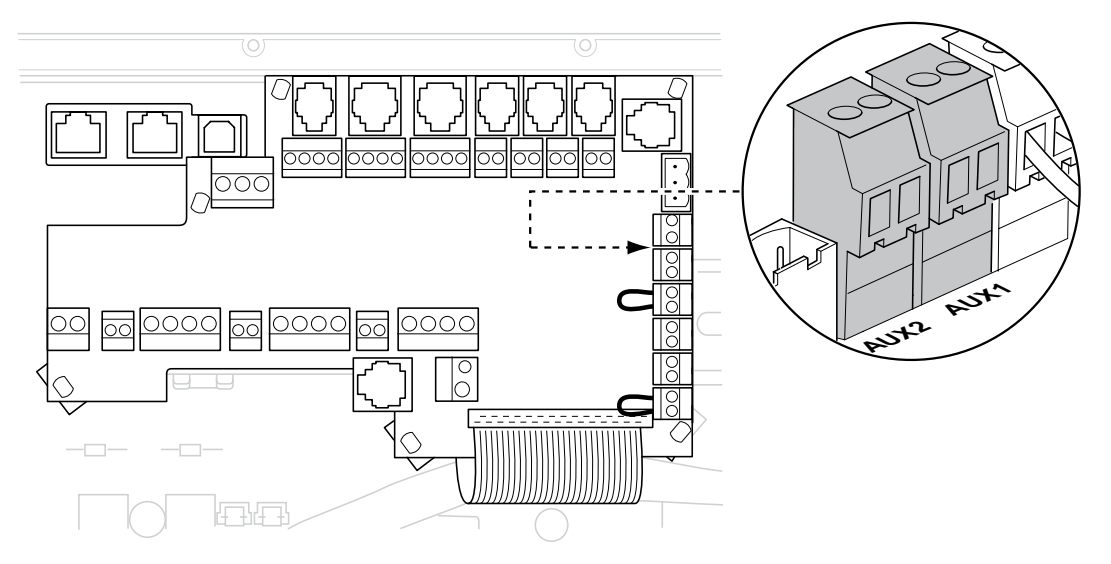

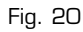

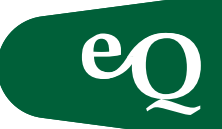

Timer, push button, motion sensor and CO2 monitor

The timer, push button, motion sensor and  $CO_2$  monitor are supplied with the unit but not installed. Set the desired function in Operational Function.

| Type of operation             | Terminal block |
|-------------------------------|----------------|
| Extended operation, low speed | SU1            |
| Forced operation, high speed  | SU2            |

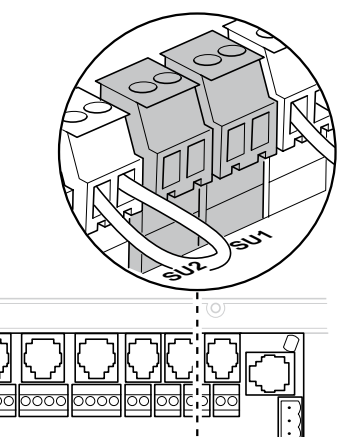

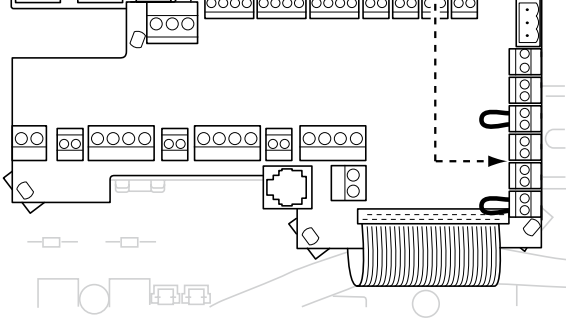

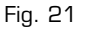

#### External Timer

For operating control. Five set operating periods can be selected. When necessary the maximum limitation of operation can be achieved using jumpers in the required position: 1, 2 or 3 hours. The operating period selected cannot be longer than the time corresponding to the position of the jumper. A frame for surface mounting is supplied with the unit.

**NOTE!** When using an external timer do not forget to set the internal timer in the control system to O.

 $\label{eq:main_index} \begin{array}{l} \mbox{Main} \mbox{index} \rightarrow \mbox{Unit} \rightarrow \mbox{Operating} \mbox{mode} \\ \mbox{external} \mbox{control} \rightarrow \mbox{delay} \mbox{setting} \end{array}$ 

#### Push button

Set extended/forced operation in the handheld terminal. The supplied frame is used for surface mounting. Set the required operating period in the parameters below.

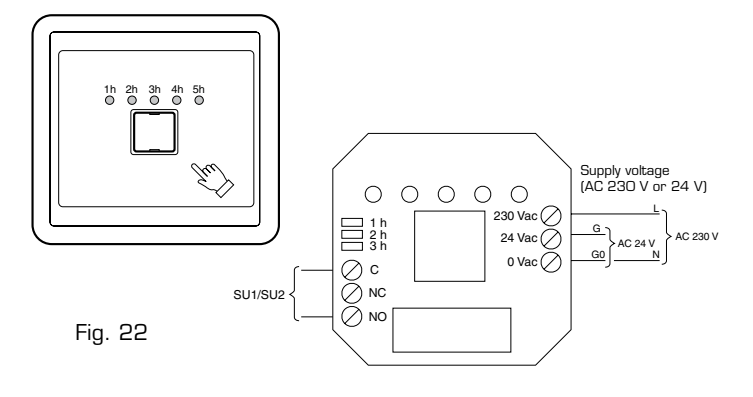

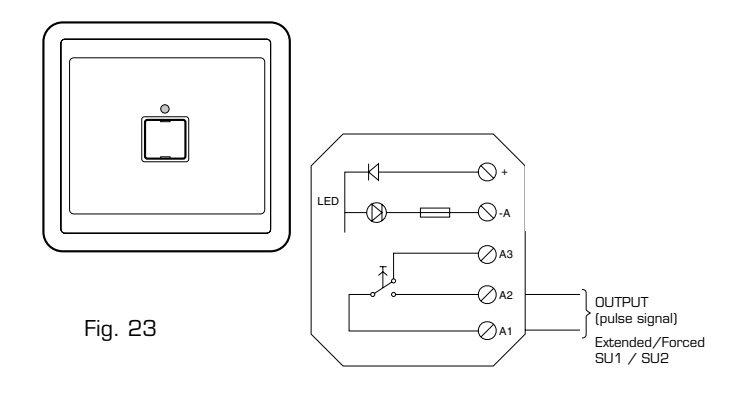

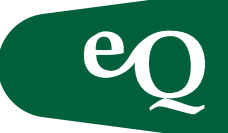

#### CO<sub>2</sub> monitor

For extended/forced operation. Supplied with the unit but not installed. Set the time on the controller to 0.

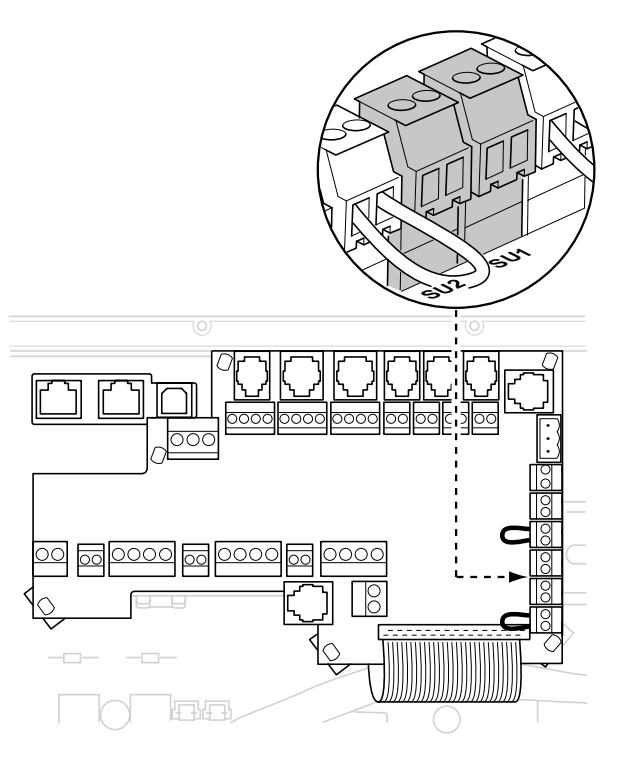

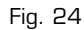

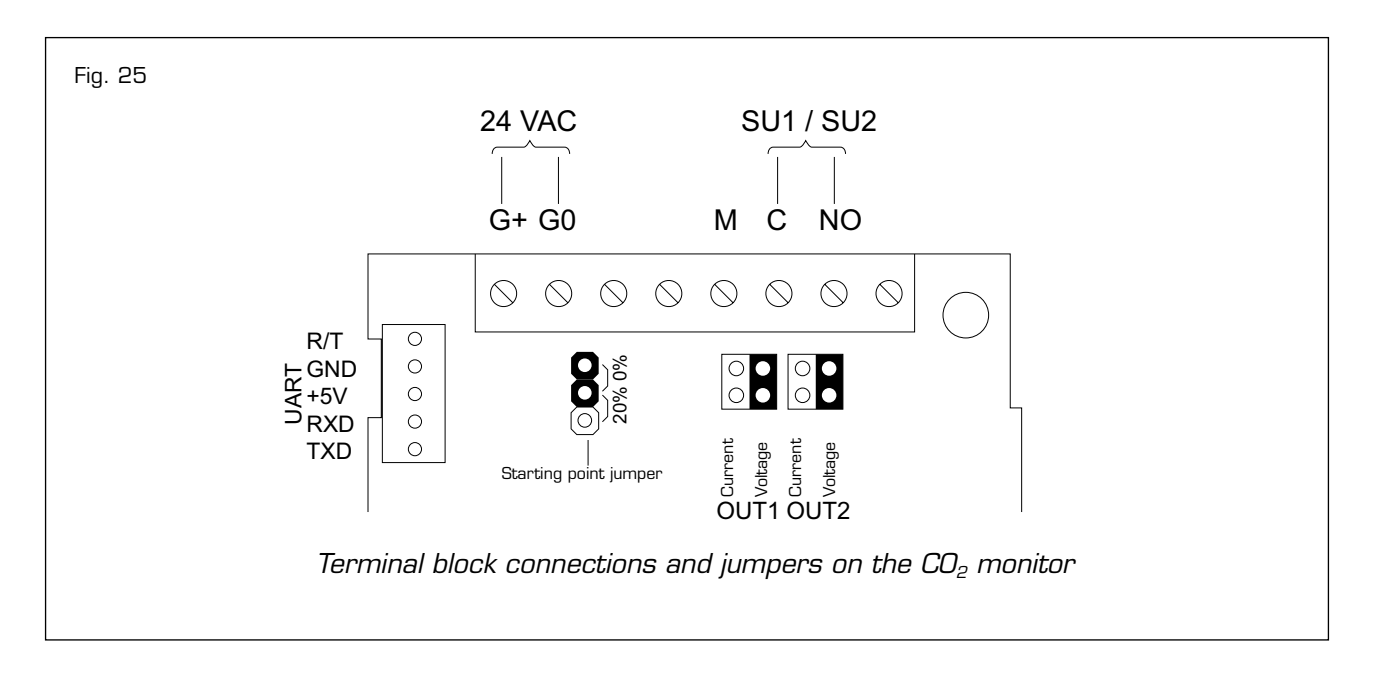

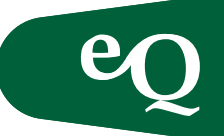

#### Motion detector

Mounting height 1.6–2 m.

Set the desired time up to 60 minutes for "air handling unit in operation in the event of occupancy" in the motion detector. For longer operating periods use the delay setting parameter in the control unit.

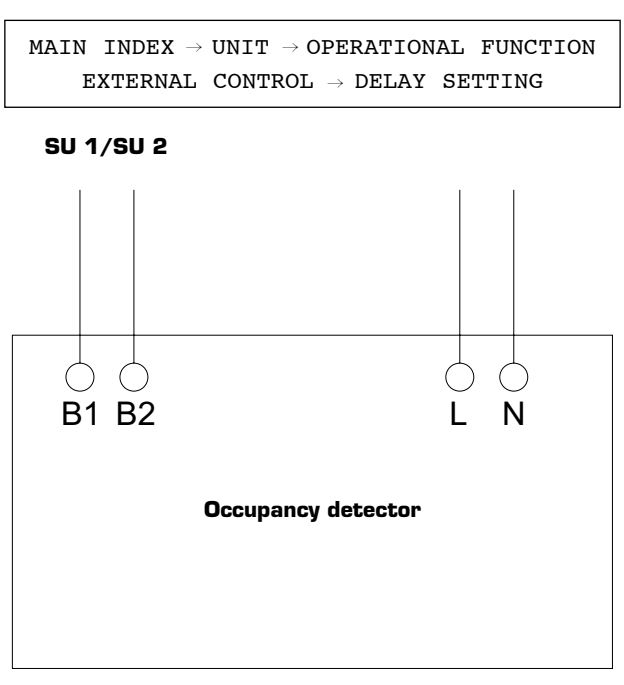

Fig. 26

Connect SU1/SU2 on B1 and B2. Connect power supply 230 VAC on L and N.

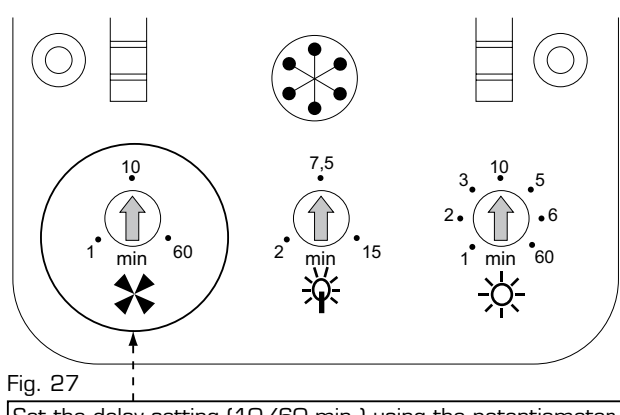

Set the delay setting (10/60 min.) using the potentiometer on the far left in accordance with Figure 27.

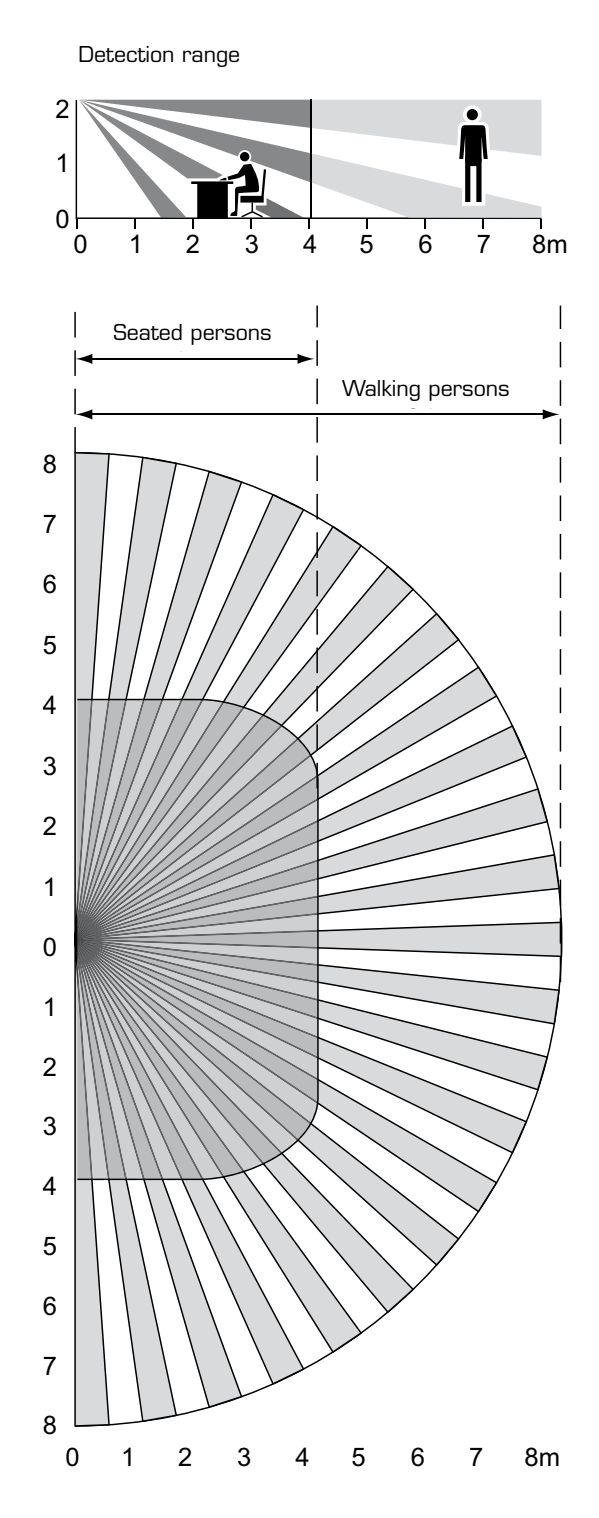

#### Fig. 28

The figure shows the detection range from the side and from above. The range is different for people who are sitting and people who are walking.

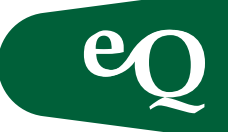

#### Heating coil

Connect the circulation pump, freeze protection sensor and valve actuator for hot water in accordance with the table. If the pump motor does not have an integrated alarm unit, the motor protection can be used to receive an alarm signal. Connect a 3-phase pump directly to the contactor. Connect a 1-phase pump via a quick-fit connector to the junction box or via a terminal block on the control panel.

| Component                        |      | Terminal block Comment |                                  |
|----------------------------------|------|------------------------|----------------------------------|
| Circulation pump CP1 (1-phase) L |      | Heating (NO)           | Heating (L) - Heating (C) jumper |
|                                  | N    | Heating (N)            |                                  |
|                                  | PE   | PE                     |                                  |
| Circulation pump CP1 (3-phase    | e) U | L1                     |                                  |
|                                  | V    | L2                     | See Fig. 29                      |
|                                  | W    | L3                     |                                  |
|                                  | PE   | PE                     |                                  |
| Alarm                            | n/a* | Alarm CP1/GT7          | Potential free alarm input,      |
| -                                | n/a* |                        | supplied design NO               |
| Frost protection sensor          | n/a* | GT5                    | PT1000                           |
|                                  | n/a* |                        |                                  |
| Valve actuator                   | G    | Heating actuator (G)   |                                  |
|                                  | GO   | Heating actuator (GO)  |                                  |
|                                  | Y    | Heating actuator (Y)   |                                  |
|                                  | М    | Heating actuator (M)   |                                  |

\*) The wires are interchangeable

#### Cooling coil

Connect the circulation pump and valve actuator for chilled water according to the table. If the pump motor does not have an integrated alarm unit, the motor protection can be used to receive an alarm signal. Connect a 3-phase pump directly to the contactor. Connect a 1-phase pump via a quick-fit connector to the junction box or via a terminal block on the control panel. When connecting pump control in the junction box, strap the junction box to achieve the correct pump function, see page 16 pos. 11.

| Component                        |      | Terminal block | Comment                          |  |
|----------------------------------|------|----------------|----------------------------------|--|
| Circulation pump CP1 (1-phase) L |      | Cooling (NO)   | Heating (L) - Heating (C) jumper |  |
|                                  | N    | Cooling (N)    |                                  |  |
|                                  | PE   | PE             |                                  |  |
| Circulation pump CP1 (3-phase) U |      | L1             |                                  |  |
|                                  | V    | L2             | See Fig. 29                      |  |
|                                  | W    | L3             |                                  |  |
|                                  | PE   | PE             |                                  |  |
| Alarm n/a*                       |      | Alarm CP1/DX   | Potential free alarm input,      |  |
|                                  | n/a* |                | supplied design NO               |  |

\*) The wires are interchangeable

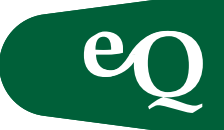

Heat exchanger

Circulation pump/start signal for heat exchanger is connected according to table.

| Component                        |      | Terminal block | Comment                            |  |
|----------------------------------|------|----------------|------------------------------------|--|
| Circulation pump CP1 (1-phase) N |      | Start VVX (NO) | Potential free connection function |  |
|                                  | L    | Start VVX (C)  | Potential free connection function |  |
|                                  | PE   | PE             |                                    |  |
| Circulation pump CP1 (3-phase) U |      | L1             |                                    |  |
|                                  | V    | L2             | See Fig. 29                        |  |
|                                  | W    | L3             |                                    |  |
|                                  | PE   | PE             |                                    |  |
| Alarm n/a*                       |      | Alarm CP2/DX   | Potential free alarm input,        |  |
|                                  | n/a* |                | supplied design NO                 |  |

#### \*) The wires are interchangeable

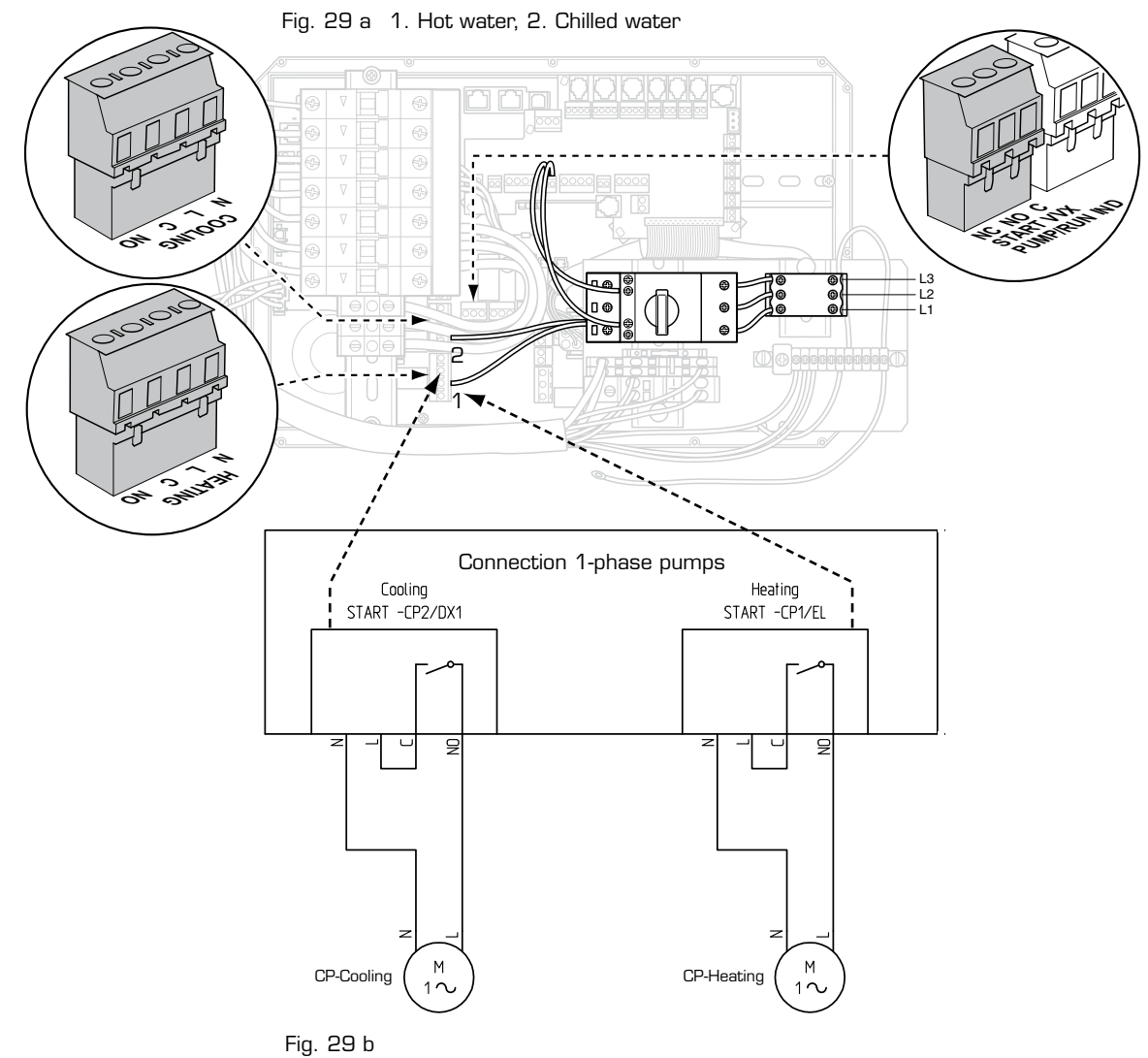

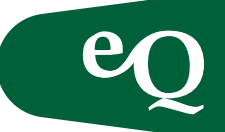

Permissible mounting methods

Cooling actuator

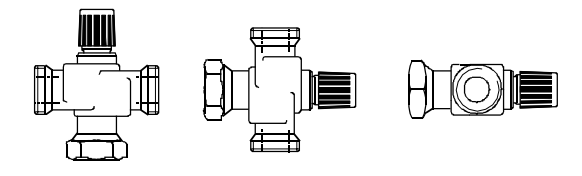

Connection valve actuator

Heating actuator

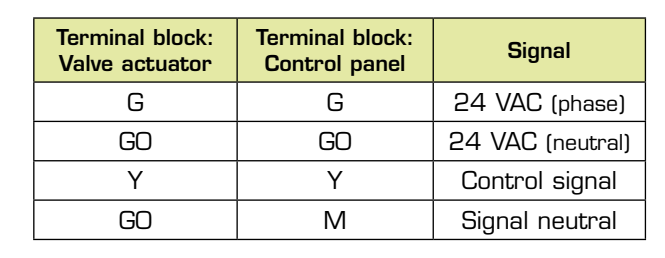

Applies to terminal blocks Cooling actuator, Heating actuator and Control HEX.

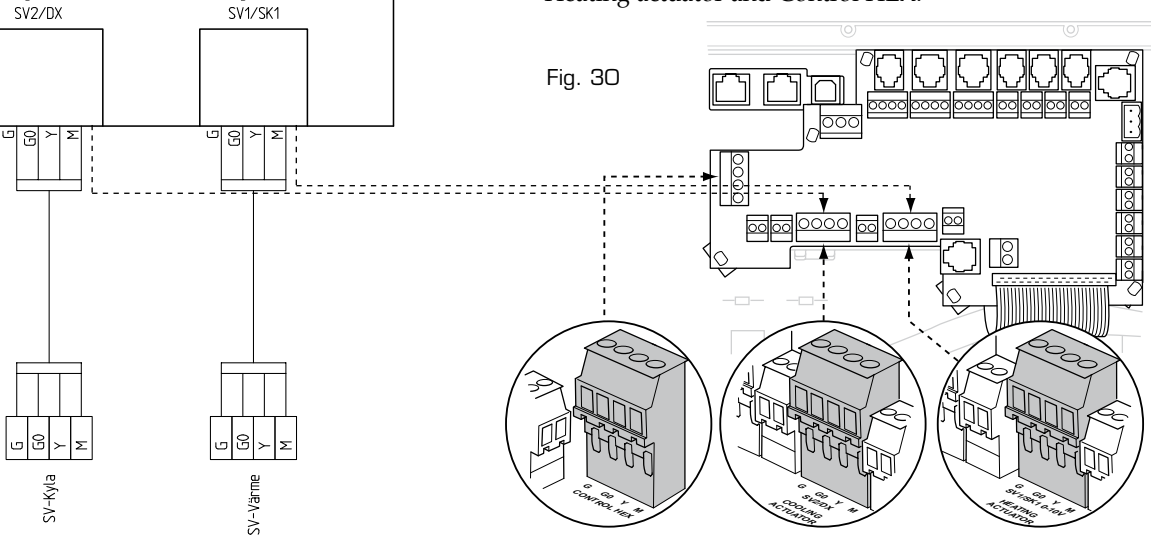

#### Frost protection sensor

Clamp on sensor: Ensure that the sensor element is in con-tact with the pipe. Mount on the return pipe. Find a representative location, scrape off any paint, apply paste and position the sensor. Secure it well with the tensioning strap provided. If the heating coil is located so far from the control cabinet that the cable does not reach, cut the connector and splice the cable. Then connect it to screw terminal block GT5. The wires are interchangeable.

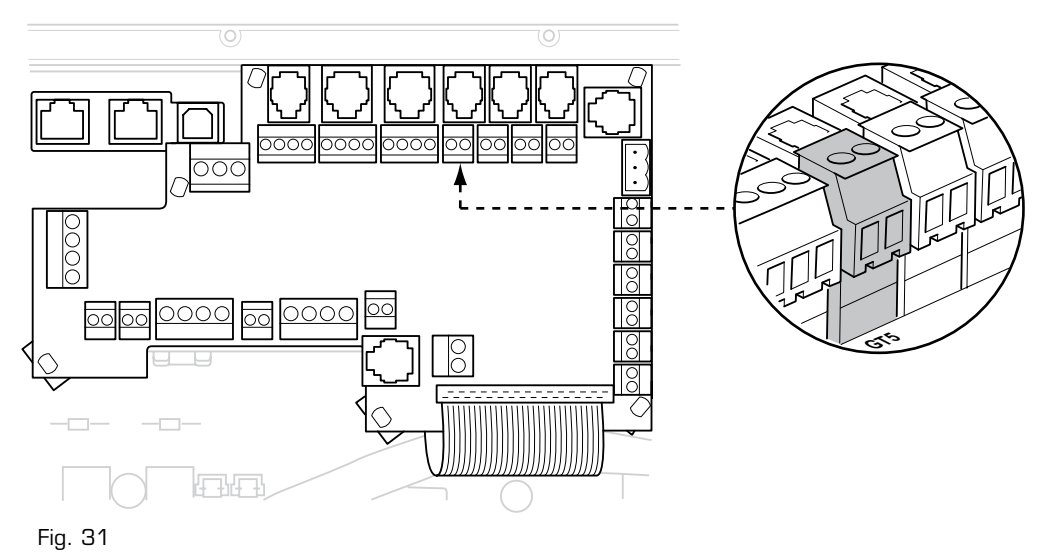

Immersion sensor: Install on the pipe first in the air flow direction. (Air drain pipe).

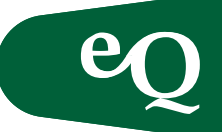

#### Electric heater

When the electric air heater is supplied by Fläkt Woods AB it is equipped with cables fitted with quick-fit connectors to the control panel/junction box.

#### NOTE!

The electric air heater is supplied with power separately. See the figure below.

If the electric air heater has been ordered from another supplier, connect it to a terminal block, see page 29, Fig. 34.

If the electric air heater is intended for in duct installation, connect it to the control panel via a terminal block.

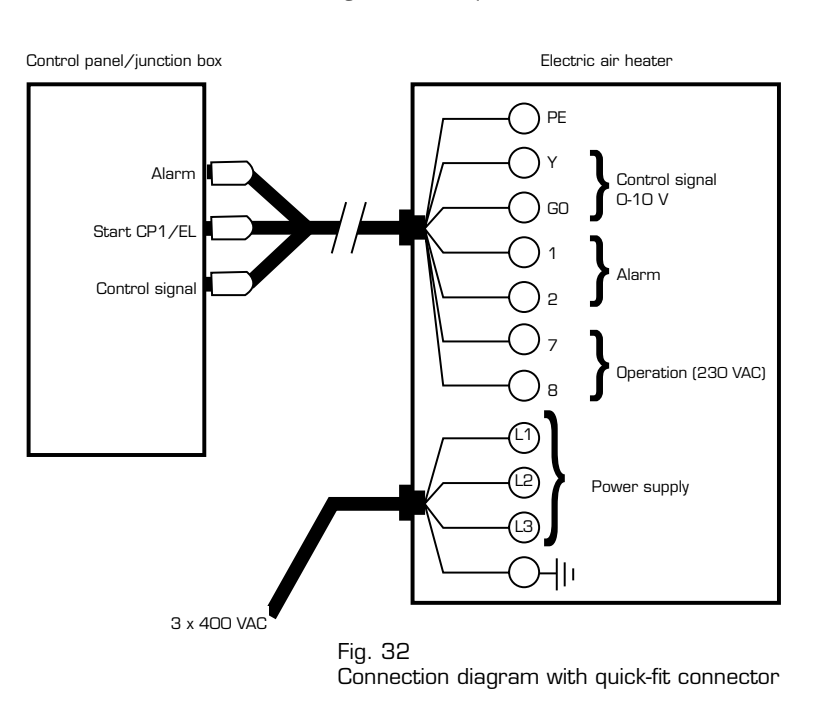

Connection diagram with quick-fit connectors

### Connecting duct-mounted electric air heater with potential free operation

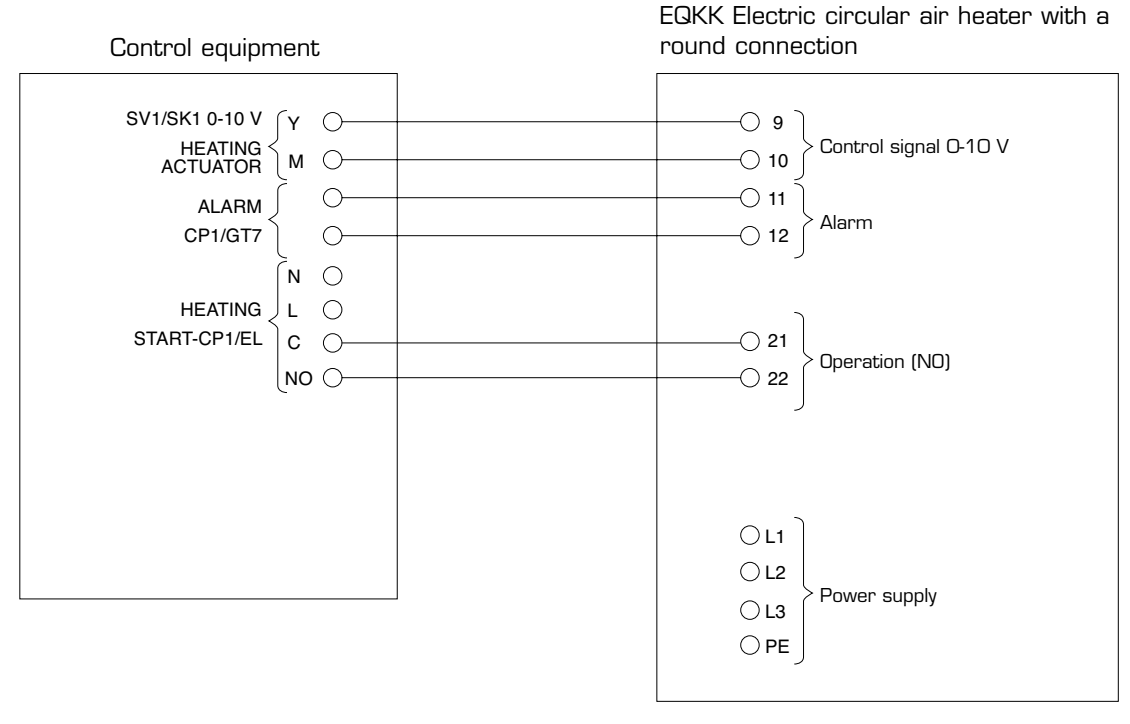

Fig. 33 EQKK circular air heater with a round connection

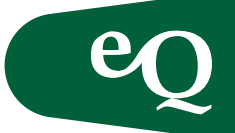

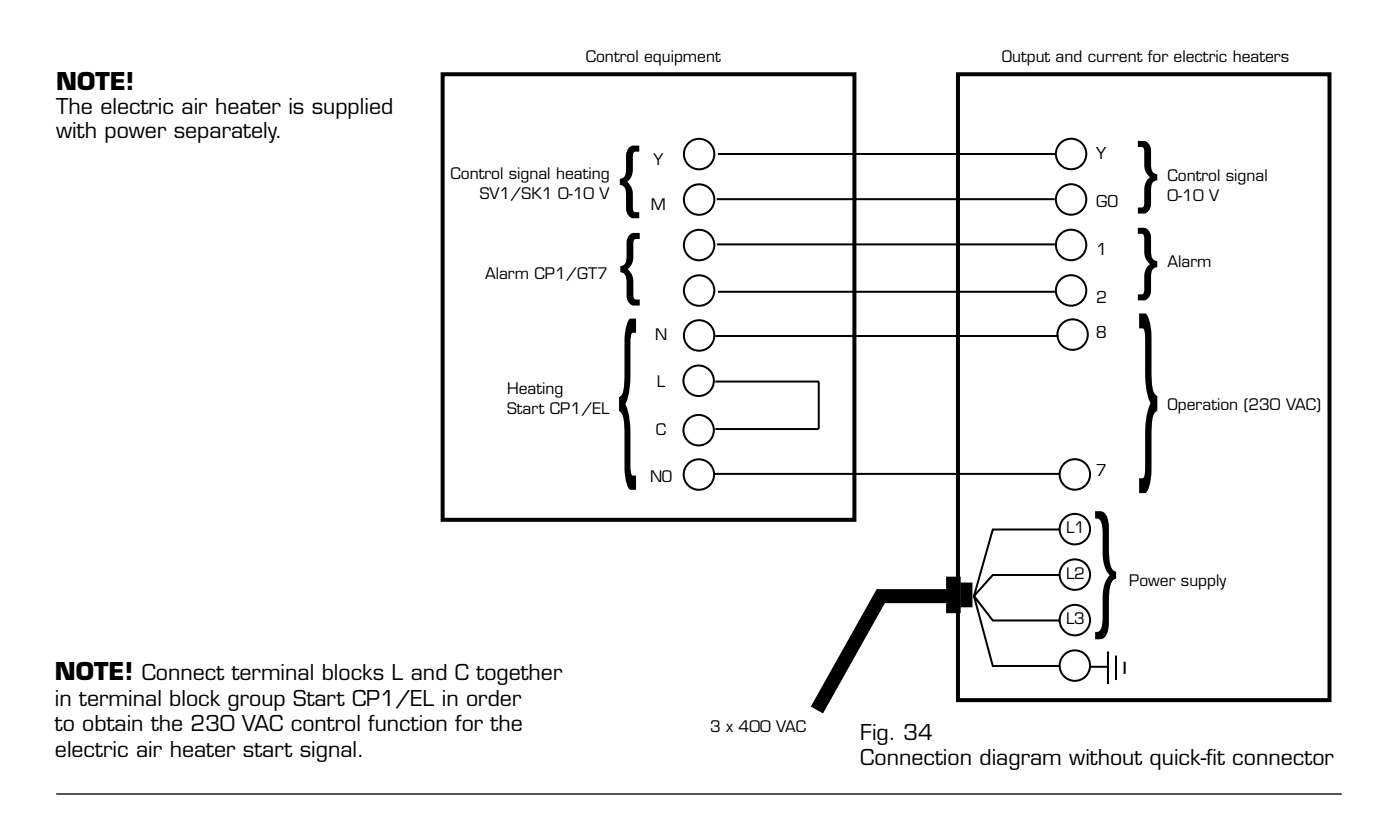

Connection diagram without quick-fit connector (duct-mounted electric air heater)

#### Connecting duct-mounted electric air heater with 230 VAC operation

| Control equipment                                                                                                    | EQKK Electric rectangular air heater with<br>a round or rectangular connection                                                 |
|----------------------------------------------------------------------------------------------------|----------------------------------------------------------------------------------------------------|
| SV1/SK1 0-10 V       Y         HEATING       M         ACTUATOR       M         ALARM       O         CP1/GT7       O         HEATING       N         HEATING       L         START-CP1/EL       C         NO       O | Or     Or       Or     Or       Or     Or       Or     Or       Or     Alarm       Or     0       Operation (230 VAC)       Or |
|                                                                                                    | CL1<br>CL2<br>CL3<br>PE<br>Fig. 35                                                                                             |

EQKK Electric rectangular air heater with a round or rectangular connection

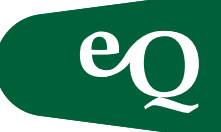

Output and current for electric heaters

| Output EQEK/EQKK | Max. power consumption A | Max. power consumption A |
|------------------|--------------------------|--------------------------|
| kW               | 3x230 V                  | 3x400 V                  |
| 3                | 7,5                      | 4,3                      |
| 5                | 12,6                     | 7,2                      |
| 6                | 15,1                     | 8,7                      |
| 7                | 18,8                     | 10,8                     |
| 9                | 25,1                     | 14,4                     |
| 12               | 30,2                     | 17,4                     |
| 13               | 32,6                     | 18,8                     |
| 15               | 37,7                     | 21,7                     |
| 17               | 42,7                     | 24,5                     |
| 20               | 50,2                     | 28,9                     |
| 24               | 60,2                     | 34,6                     |
| 27               | 67,8                     | 39,0                     |
| 30               | 75,3                     | 43,3                     |
| 34               | 85,3                     | 49,1                     |
| 37               | 92,9                     | 53,4                     |
| 43               | 107,9                    | 62,1                     |
| 47,5             | 119,2                    | 68,6                     |
| 54               | 135,6                    | 77,9                     |
| 59               | 148,1                    | 85,2                     |
| 65               | 163,2                    | 93,8                     |
| 69               | 173,2                    | 99,6                     |
| 75               | 188,3                    | 108,3                    |
| 81               | 203,3                    | 116,9                    |
| 90               | 225,9                    | 129,9                    |
| 108              | 271,1                    | 155,9                    |
| 120              | 301,2                    | 173,2                    |
| 150              | 376,5                    | 216,5                    |
| 180              | 451,9                    | 259,8                    |
| 230              | 577,4                    | 332,0                    |
| 280              | 702,9                    | 404,2                    |

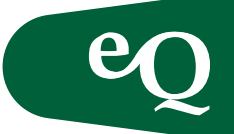

| Connection        | Output variants, kW |           |           | Minimum flow              |
|-------------------|---------------------|-----------|-----------|---------------------------|
| Ø∕(BxH)           | Variant 1           | Variant 2 | Variant 3 | m <sup>3</sup> ∕s         |
| Ø315              | 3                   | 5         | 9         | 0,12                      |
| Ø400 <sup>1</sup> | 5                   | 9         | 15        | 0,19 (0,24 <sup>1</sup> ) |
| Ø500 <sup>2</sup> | 12                  | 17        | 24        | 0,37                      |
| 800x400           | 12                  | 17        | 24        | 0,48                      |
| 1100x500          | 17                  | 30        | 43        | 0,82                      |
| 1400x600          | 20                  | 34        | 54        | 1,3                       |
| 1400x800          | 30                  | 48        | 75        | 1,7                       |

Minimum permissible air flows for duct-mounted electric air heater, EQKK

1 Rectangular air heater (400x400) with a circular connection for output variant 3 (15kW) 2 Rectangular air heater (500x500) with circular connection, all output variants

#### Minimum flows for air handling unit-mounted electric air heater, EQEK

| Air handling unit | Minimum flow      |
|-------------------|-------------------|
| size              | m <sup>3</sup> /s |
| ааа               |                   |
| 005               | 0,27              |
| 008               | 0,50              |
| 009               | 0,55              |
| O11               | 0,7               |
| 014               | 0,8               |
| 018               | 1,1               |
| 020               | 1,2               |
| 023               | 1,6               |
| 027               | 1,6               |
| 032               | 1,9               |
| 036               | 2,1               |
| 041               | 2,4               |
| 045               | 2,6               |
| 047               | 2,8               |
| 050               | 3,2               |
| 054               | 3,2               |
| 056               | 3,3               |
| 063               | 3,7               |
| 068               | 3,9               |
| 072               | 4,2               |
| 079               | 4,6               |
| 090               | 5,3               |

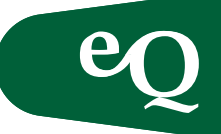

#### DX cooling

The control signal can be wired to the eQ in various ways depending on how many capacity steps the DX coil has. The build-in controller can manage 1-step, 2-step and binary DX cooling (3-step).

| Function          | Configuration      |
|-------------------|--------------------|
| 1-step Dx cooling | Start 20% Stop 10% |
| 2-step Dx cooling | Start 40% Stop 30% |
| 3-step Dx cooling | Start 80% Stop 70% |
| Alarm             | NO                 |

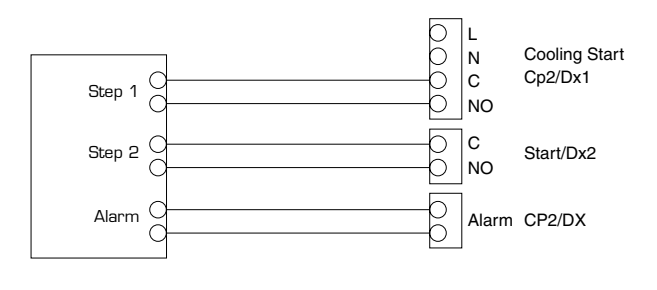

#### Z sensor

The air handling unit is equipped with a Z input that can be used as a temperature sensor input for calculating heat exchanger efficiency, as an input for a pressure monitor across the heat exchanger or as an input for an external setpoint. Connect the signal to the Z input as set out in the table, or using a quick-fit connector.

The desired function must then be activated in the controller. Access rights are required by logging in.

```
\texttt{MAIN} \quad \texttt{INDEX} \to \texttt{CONFIGURATION}
```

In order for the new function to take effect the configuration must be saved and the unit restarted. If the Z input is to be used for the heat exchanger pressure monitor, set the minimum speed for the heat exchanger under:

If the Z input is to be used for an external setpoint, set the setpoint values for 0 - 10 V or Ohms under:

MAIN INDEX  $\rightarrow$  UNIT  $\rightarrow$  INPUTS  $\rightarrow$  OTHER

NOTE! Prior to physically connecting control accessories not supplied with the unit they must be configured in the controller.

Some examples for using Z sensors:

| Terminal block | Signal                                    | Component                           |
|----------------|-------------------------------------------|-------------------------------------|
| Z (G)          | 24 VAC (phase)                            | Power supply                        |
| Z (GO)         | 24 VAC (neutral)                          | Power supply                        |
| Z (M)          | Measurement signal (neutral)              | Setpoint offset,                    |
|                |                                           | temperature sensor,                 |
|                |                                           | heat exchanger, pressure controller |
| Z (Y)          | Measurement signal ( $\Omega$ , O-10 VDC) | Setpoint offset,                    |
|                | -                                         | temperature sensor,                 |
|                |                                           | heat exchanger pressure controller  |

**NOTE!** Activating the external setpoint function overrides the setpoints in the controller.

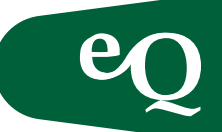

#### **ECONET<sup>®</sup>**

Connect Econet<sup>®</sup> via Modbus RTU. There are connections in the control panel and junction box. See the Econet<sup>®</sup> documentation for further information.

| D sub pin on<br>ECONET® | Terminal block,<br>control panel | Function  |
|-------------------------|----------------------------------|-----------|
| 3/2                     | Modbus +                         | RxD+/TxD+ |
| 5                       | Modbus ref                       | GND       |
| 8/7                     | Modbus –                         | RxD-/TxD- |

Configuration in the controller is carried out under:

MAIN INDEX  $\!\rightarrow\!$  CONFIGURATION  $\!\rightarrow\!$  CONFIGURATION 1

**NOTE!** Check the jumper for communication in the control panel when connecting via the junction box, see page 36.

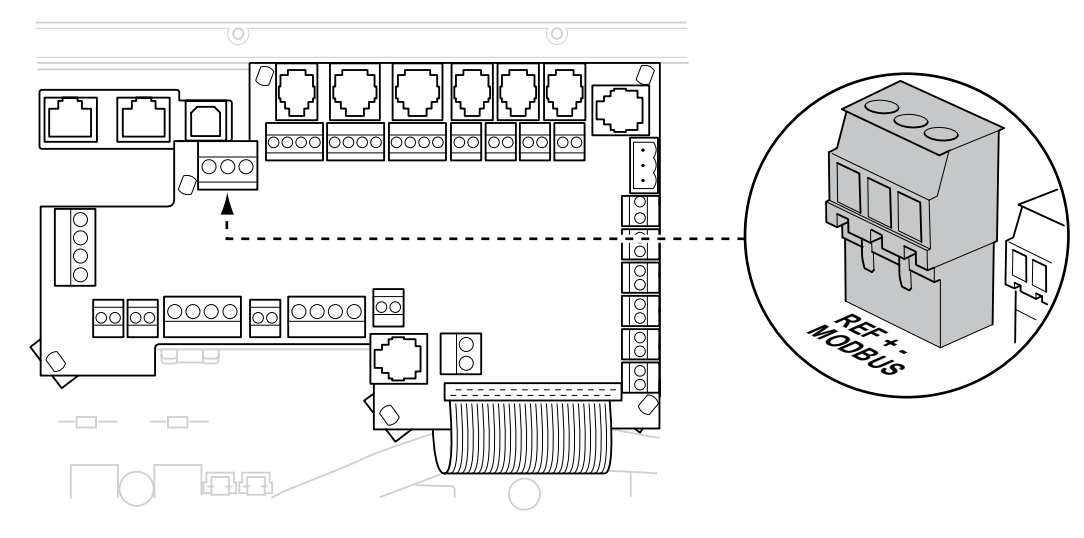

Fig. 36

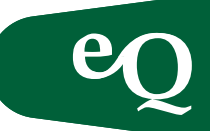

#### Preheater

The preheater connection unit is located in the external control cabinet and is then connected by bus communication to the control panel or a junction box.

| Terminal block, preheater | Function |
|---------------------------|----------|
| 201                       | A +      |
| 202                       | В –      |

**NOTE!** Check the jumper for communication in the control panel when connecting via the junction box.

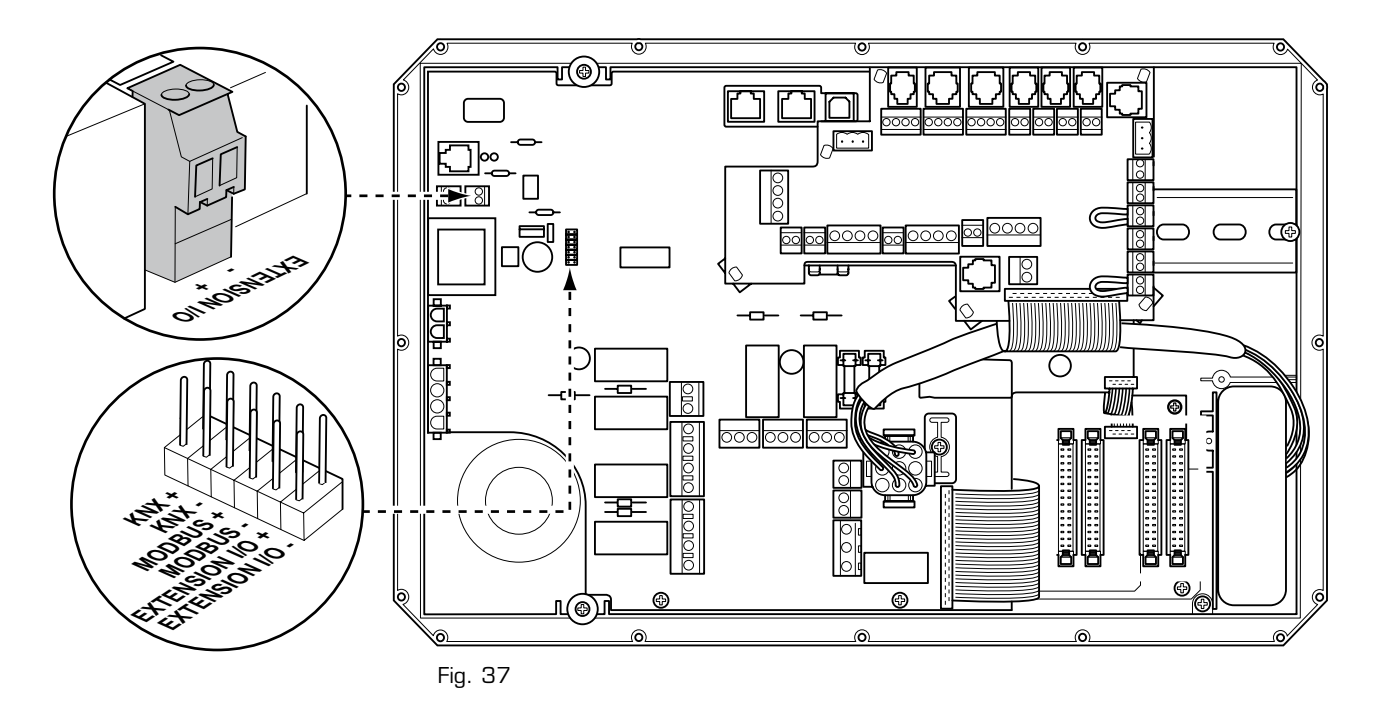

### Connecting to a preheater in an external control panel:

| Component               | Terminal block, Fost coil | Comment                                                            |
|-------------------------|---------------------------|--------------------------------------------------------------------|
| Heating actuator        | Y – M                     | Control signal to the valve actuator or electric air heater. O-10V |
|                         | G – GO                    | Power supply: 24 VAC*                                              |
| Heating                 | NO – C                    | Operation of the circ. pump/electric air heater. (Potential free)  |
|                         | L – N                     | Power supply: 230VAC, max. 3 A                                     |
| Pump group (3-fas)      | L1-L2-L3                  | Power supply for 3-phase pump from contactor.                      |
|                         | CP1/GT7                   | Alarm from the circulation pump or thermal overload protection     |
|                         |                           | in the electric air heater. NO (changeable)                        |
| Frost protection sensor | GT5                       | For heating coils.Type PT1000                                      |

\* **NOTE!** Separate wires should be routed for these to avoid potential difference between the supply neutral and the measurement/control neutral. See pages 28-29 for instructions related to connecting an electric preheater.

Configuration in the controller is carried out under:

MAIN INDEX  $\rightarrow$  CONFIGURATION  $\rightarrow$  CONFIGURATION 1

To obtain the correct bus communication in the junction box, see page 16 (pos. 7), the correct strapping is required in the control panel. In the event of problems check that the strapping under the power unit in the control panel is on Extension IO.

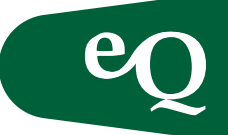

#### Temperature zones and external fans

To install temperature zones and extra fans use an extra controller, mounted close to the heater/cooler/fans or accessories specific to the zone. Connect zone control/ extra fans to the main controller via Processbus, see the figure below.

For the installation of functions and sensors to zone control, see the separate documentation.

\* **NOTE!** Check the jumper for communication in the control panel when connecting via the junction box, see page 35, Fig. 37.

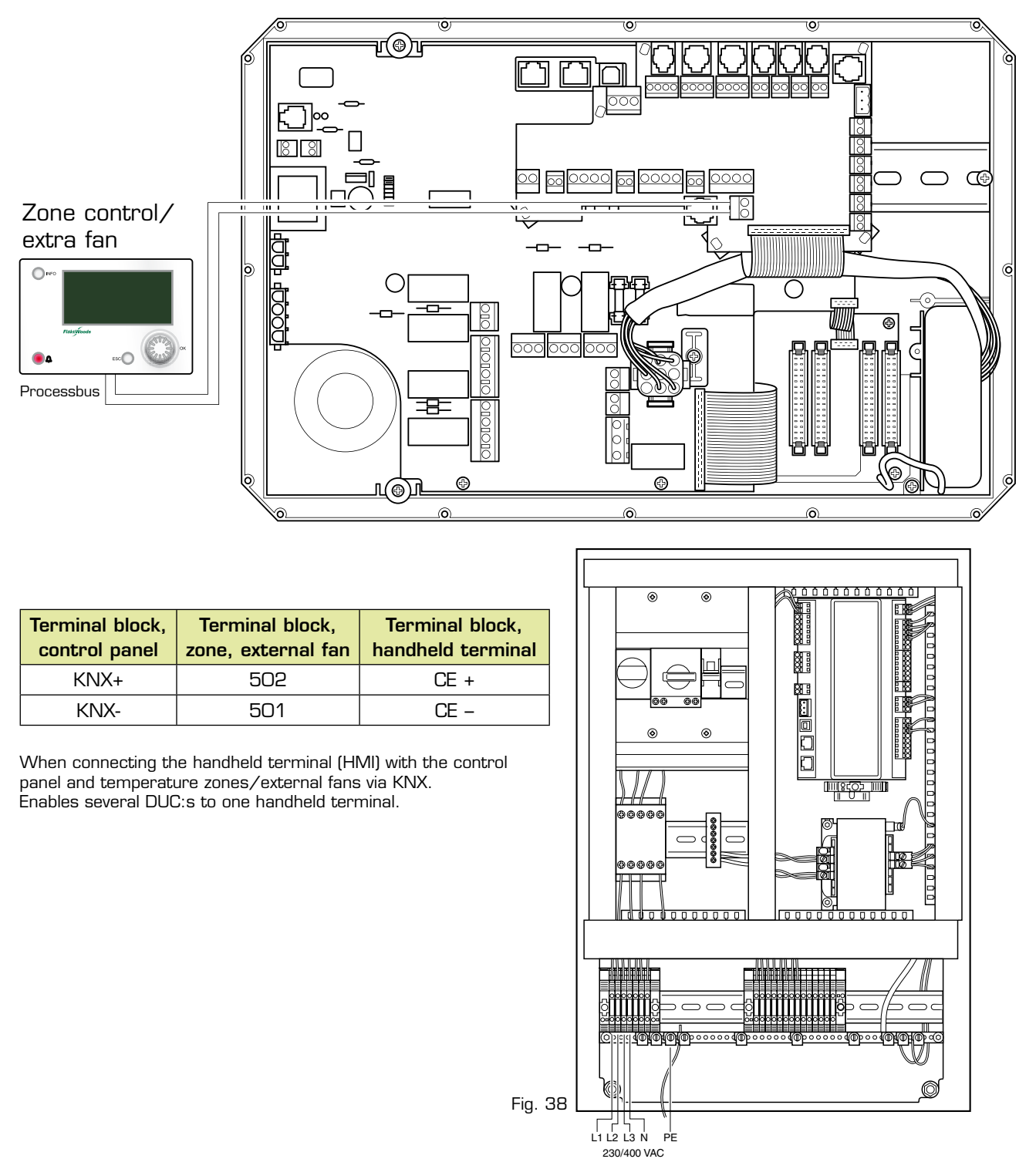

#### Control panel

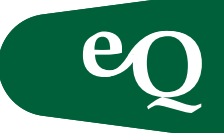

#### Fire protection unit and/or external stop

Connect the fire protection unit and auxiliary equipment to stop the unit according to the table below. Access the following parameter to change the contact function for the smoke/fire alarm. Access the following parameter to change the contact function for the external stop.

MAIN INDEX  $\rightarrow$  UNIT  $\rightarrow$  INPUTS  $\rightarrow$  DIGITAL ALARMS  $\rightarrow$  FIRE ALARM

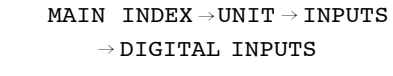

| Component                       | Terminal block | Comment               |
|---------------------------------|----------------|-----------------------|
| External smoke/fire alarm       | Fire           | Potential free input, |
|                                 |                | supplied design NC,   |
|                                 |                | configurable          |
| External stop (for example when | Stop           | Potential free input, |
| exercising fire dampers)        |                | supplied design NC,   |
|                                 |                | configurable          |
| Power supply for the fire       | L1 - N         | 230 VAC, Max. 2A      |

protection unit

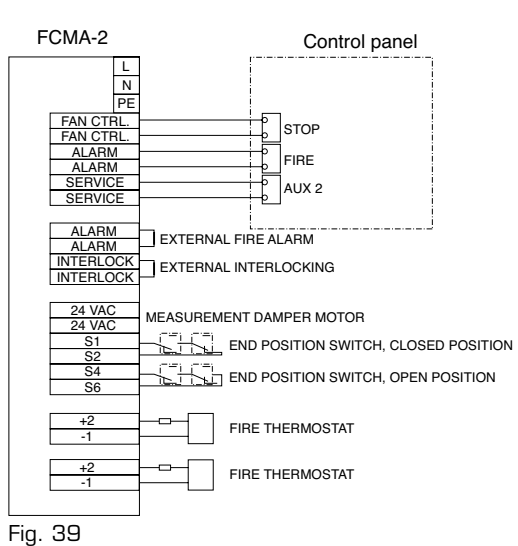

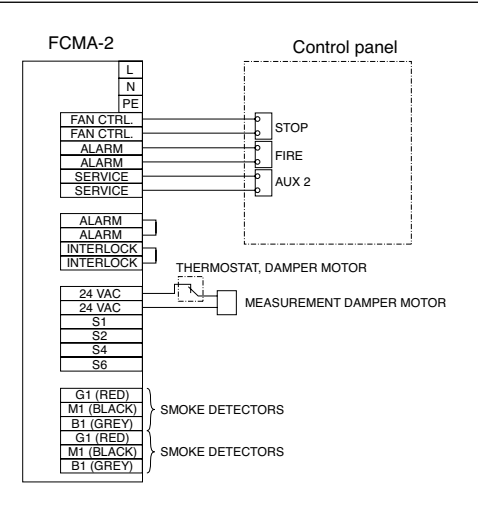

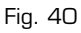

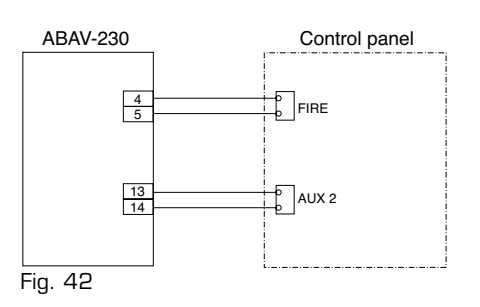

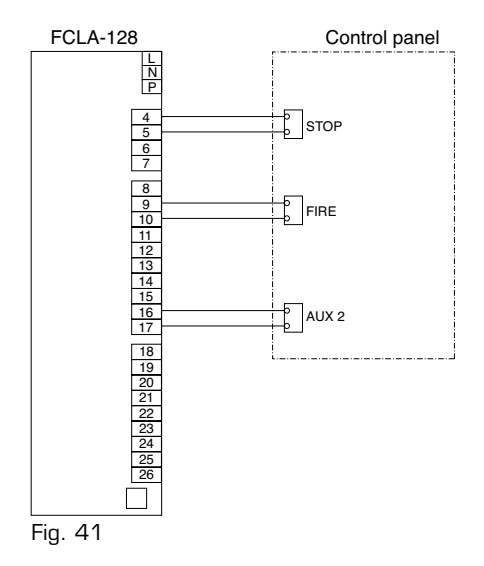

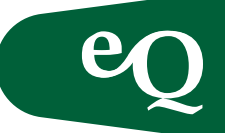

#### Operation of fans in the event of fire

It is possible to set the function of fans when there is a fire alarm in the air handling unit.

 $\label{eq:main_main_main} \begin{array}{l} \texttt{MAIN} \quad \texttt{INDEX} \rightarrow \texttt{UNIT} \\ \\ \texttt{FIRE} \quad \texttt{PROTECTION} \rightarrow \texttt{FUNCTION} \end{array}$ 

| Selection                       |                                                                       |
|---------------------------------|-----------------------------------------------------------------------|
| Stop                            | Both fans stopped.                                                    |
| Operation SAF [supply air fan]  | Only the supply air fans in operation. Fire setpoint.                 |
| Operation EAF [extract air fan] | Only the extract air fan in operation. Fire setpoint.                 |
| Operation                       | Both fans in operation using the fire setpoint.                       |
|                                 |                                                                       |
| Parameter                       | Comment                                                               |
| Setpoint, Fire                  | O -100%. Setting the fan control signal in the event of a fire alarm. |

| Function                        | Terminal block   | Connection  | Comment                                                              |
|---------------------------------|------------------|-------------|----------------------------------------------------------------------|
| Cooling                         | Cooling actuator | Y – M       | Control signal to the valve actuator O-10 V                          |
|                                 |                  | G – GO      | Power supply: 24 VAC*                                                |
|                                 | Cooling          | NO – C      | Operation of the circ. pump/DX cooling step 1 (Potential free)       |
|                                 | Start            | L - N       | Power supply: 230VAC, max. 2 A                                       |
|                                 | Start DX-2       | NO - C      | DX cooling step 2 (Potential free max. 2 A)                          |
|                                 | Alarm CP2/DX     |             | Alarm from circulation pump or DX cooling NO (changeable)            |
| 3-phase pump                    | (Pump group)     | L1-L2-L3    | Power supply for 3-phase pump from contactor.                        |
| Heating                         | Heating actuator | Y – M       | Control signal to the valve actuator and electric heater. O-10V      |
|                                 |                  | G – GO      | Power supply: 24 VAC*                                                |
|                                 | Heating          | NO – C      | Operation of the circ. pump/electric heater. (Potential free)        |
|                                 |                  | L – N       | Power supply: 230VAC, max 2 A                                        |
|                                 | Alarm CP1/GT7    |             | Alarm from the circ. pump or thermal overload protection in          |
|                                 |                  |             | the electric heater. NC (changeable)                                 |
| 3-phase pump                    | (Pump group)     | L1-L2-L3    | Power supply for 3-phase pump from contactor.                        |
| Heat exchanger                  | Control HEX      | Y-M         | Control signal to heat exchanger 0-10 V                              |
|                                 |                  | G-GO        | Power supply 24 VAC*                                                 |
|                                 | Alarm HEX        |             | Alarm from heat exchanger                                            |
|                                 | START VVX        | NC - NO - C | Operation of heat exchanger circ. pump                               |
| Frost prot. sensor              | GT5              |             | Type PT1000                                                          |
| Supply air sensor               | GT1              |             | Type PT1000. To be mount.at least 1500 mm from poss. duct air heater |
| Room sensor                     | GT2              |             | Type PT1000                                                          |
| Extract air sensor              | GT12             |             | Type PT1000                                                          |
| Z input                         | Z                | Y – M       | Factory fitted option GT10:/GT11 (Type PT1000),                      |
| -                               |                  |             | Setpoint offset (O - 10 V or Ohm), heat exchanger pressure           |
|                                 |                  |             | monitor (NO)                                                         |
|                                 |                  | G – GO      | Power supply: 24 VAC*                                                |
| Outdoor air sensor              | GT3              |             | Factory fitted option or facade sensor type PT1000                   |
| Supply air                      | GP5              | Y – M       | Measurement signal: 0-10V                                            |
| pressure sensor                 |                  | G – GO      | Power supply: 24 VAC*                                                |
| Pressure sensor                 |                  | Y – M       | Measurement signal: 0-10V 0-10V                                      |
| extract air, CO <sub>2</sub> se | ensor            | G – GO      | Power supply: 24 VAC*                                                |
| Fire alarm                      | Fire             |             | Supplied as NC, but this can be changed on the display.              |
| External stop                   | Stop             |             | For example, fire damper exercising. NC (changeable)                 |
| Timer                           | SU1              |             | Low speed NO                                                         |
|                                 | SU2              |             | High speed NO                                                        |
| AUX input                       | Aux1             |             | Filter alarm. NO. Common supply air and extract air                  |
|                                 | Aux2             |             | Flow alarm. NO. Flow monitors NC.                                    |
| Alarm output                    | A-alarm          | NO – C – NC | Potential free, max. 2 A                                             |
|                                 | B-alarm          | NO – C – NC | Potential free, max. 2 A                                             |
| Bus                             | Modbus RTU       | Ref + –     | Connection, Bus communication for Modbus RTU                         |
|                                 | Extension I/O    | +, -        | Connecting external IO expansion module                              |
|                                 | KNX              | KNX+, KNX-  | Connection to processbus (Zone control and extra fans)               |
| Damper actuators                | ST3              | Y – M       | Mixing damper control signal                                         |
|                                 | MIX, DMP         | G – GO      |                                                                      |
| Power supply                    | 24VAC            | ~- OV       | External component power supply 24 VAC                               |
|                                 | 24VDC            | +, -        | External component power supply 24 VDC                               |
| Lighting control                | Light Control    | L – N – PE  | Input for external lighting control (not power supply)               |
| Preheater                       | Extension I/O    | +, -        | Connecting bus communication to preheater                            |

#### Connecting external components in the control panel

\* **NOTE!** Separate wires should be routed for these to avoid potential difference between the supply neutral and the measurement/control neutral.

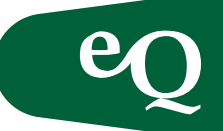

Connecting components in the junction box

| Function                                     | Terminal block | Connection          | Comment                                                                            |
|----------------------------------------------|----------------|---------------------|------------------------------------------------------------------------------------|
| Supply air sensor                            | GT1            | Quick-fit connector | Type PT1000                                                                        |
| Outdoor temp. sensor                         | GT3            | Quick-fit connector | Type PT1000                                                                        |
| Z input                                      | GT4            | Quick-fit connector | Type PT1000                                                                        |
| Frost protection sensor                      | GT5            | Quick-fit connector | Type PT1000                                                                        |
| Extract air sensor                           | GT12           | Quick-fit connector | Type PT1000                                                                        |
| Filter monitor (supply/extract air           | GP1-2          | Quick-fit connector | NO                                                                                 |
| Fan monitor (supply/extract air)             | GP3-4          | Quick-fit connector | NC                                                                                 |
| Pressure monitor -<br>heat exchanger defrost | GP7            | Quick-fit connector | NO                                                                                 |
| Heating                                      | Heating        | Quick-fit connector | Heating control signal                                                             |
| Cooling                                      | Cooling        | Quick-fit connector | Cooling control signal                                                             |
| Recovery                                     | Recovery       | Quick-fit connector | Heat exchanger control signal                                                      |
| Mixing damper                                | Mixing         | Quick-fit connector | Mixing damper control signal                                                       |
| Damper actuators                             | ST1 – 2        | Quick-fit connector | Control signal, damper actuator,<br>24 VAC                                         |
| Pressure/flow sensor                         | GP5-6/GF1-2    | Quick-fit connector | Measurement signal and power supply                                                |
| Flow sensor/fan alarm                        | GF1-2/L.TF/FF  | Quick-fit connector | Measurement signal and power supply                                                |
| BUS-communication                            | Modbus         | Quick-fit connector | Connection BUS communication.<br>Type of minutes selected on the<br>control panel. |
| Fan control                                  | TF1/FF1        | Quick-fit connector | Control signal supply and<br>extract air fan                                       |
| Alarm                                        | Alarm          | Quick-fit connector | Connecting alarm CP1, CP2 and alarm SAF/EAF.                                       |

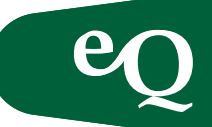

#### Using the controller

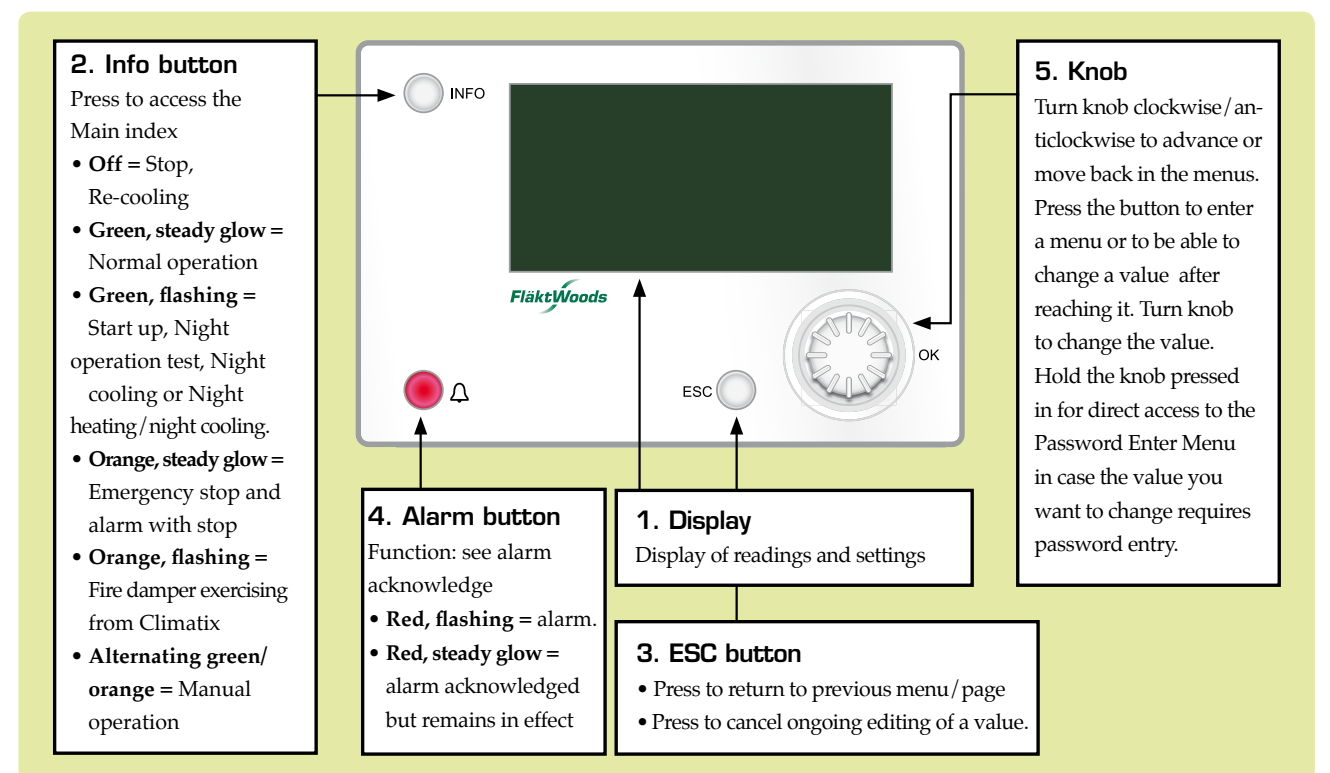

#### Logging in

 $\texttt{START} \ \texttt{PAGE} \to \texttt{LOGIN}$ 

To log on, select "Login" under the main menu.

#### The password is 2000

#### Operation

To start or stop the air handling unit use Manual control under the start page.

 $\textbf{START} \ \textbf{PAGE} \rightarrow \textbf{MANUAL} \ \textbf{CONTROL}$ 

#### Operating information

 $\texttt{MAIN} \quad \texttt{INDEX} \rightarrow \texttt{UNIT} \rightarrow \texttt{MAIN} \quad \texttt{OVERVIEW}$ 

The status of the air handling unit is presented in the main overview menu. Setpoints, actual values, control signals, status of fans, output signals to heating, cooling, heat exchanger etc., can be read off. Use the knob (5) to scroll up and down in the menu.

#### Alarm

Alarms are indicated by the red flashing LED on the alarm button (4). Press the alarm button (4) once to display the alarm. Press the alarm button (4) once more to display the entire alarm list. Alarms are presented in clear text in the alarm list.

Use the knob (5) to scroll through the alarm list. To step through the alarm menus as follows press the alarm button repeatedly:

Return to the menu using the ESC button (3).

#### Alarm acknowledgement

Acknowledge an alarm by logging in and then pressing alarm button (4) twice. The confirmation/resetting of alarms is at the top of the alarm list. The number of alarms is also displayed there.

Press knob (5) and select Active to reset an alarm. If the alarm persists the alarm lamp is steadily illuminated.

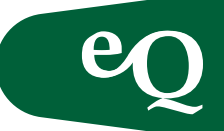

#### Updating from an SD card

The controller is equipped with an SD card reader. Using an SD card one can update software and configuration.

Instructions for uploading from a memory card:

- Insert the memory card obtained from Fläkt Woods into the card reader in the control panel.
- In the controller display, go to:

- Upload the settings from the memory card with the new parameter.
- Implement the changes by cutting the power to the control panel or using the Restart function the search path above.

#### Menu navigation

NOTE! Navigation/scrolling to sub-menus is indicated in the Quick Guide by the symbol " $\rightarrow$ ".

Navigate using the knob (5, see page 40).

Turn it to move the cursor to the desired row. Then confirm the selection by pressing the knob. To change a parameter turn the knob to the desired value. Then confirm the selection by pressing the knob. Changes can be made in different steps by varying the intensity with which the knob is turned. See the example beside.

#### Navigation example

NOTE! Navigation/scrolling to sub-menus is indicated in the Quick Guide by the symbol " $\rightarrow$ ".

The following example shows how to change the current year in the controller. This is also described in the section Date and Time but concisely:

MAIN INDEX  $\rightarrow$  SYSTEM OVERVIEW

- 1. Place the cursor on the "Main Menu" row using the knob (5, see page 40).
- 2. Then press the knob once to display the next level in the menu structure.
- 3. Then move the cursor to the "System Overview" row using the knob (5, see page 40) press the knob and repeat the procedure to go to "System Settings".
- 4. Highlight the date and time on the top row.
- 5. Press the knob (5, see page 40) to start editing the value.

To move to the year in the date field press the knob (5, see page 40) twice.

- 6. Change the value by rotating the knob (5, see page 40).
- 7. Confirm the selection by pressing the knob (5, see page 40) again.
- 8. Then press the ESC button (3, see page 40) to exit editing mode.

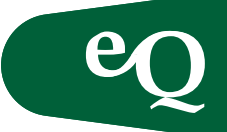

#### Date and Time

MAIN INDEX  $\rightarrow$  SYSTEM OVERVIEW

| Parameter  | Comment |
|------------|---------|
| dd.mm.yyyy | Date    |
| hh:mm:ss   | Time    |

#### Logging in

START PAGE  $\rightarrow$  LOGIN

| Parameter | COMMENT              |
|-----------|----------------------|
| * * * *   | The password is 2000 |

Holding the knob (5) down for a couple of seconds provides a quick link to Login.

#### Fan setpoints

The display of actual values and setpoints is adapted depending on the type of fan control selected.

```
MAIN INDEX \rightarrow UNIT \rightarrow SETPOINTS/SETTINGS
```

| Parameter              | Value (example) |
|------------------------|-----------------|
| Setpoint low flow SAF  | 200             |
| Setpoint high flow SAF | 400             |
| Setpoint low flow EAF  | 200             |
| Setpoint high flow EAF | 400             |

Comment: The values refer to 1/s with flow control and Pa with pressure control.

#### Pressure/flow alarm

Set the desired alarm limits for pressure/flow alarms. It is possible to set both a minimum limit and maximum limit.

#### Temperature setpoints

Different menus are displayed depending on the type of temperature control selected. There are four ways of selecting how a dead zone relates to the setpoint. See below:

| Parameter       | Comment                                       |
|-----------------|-----------------------------------------------|
| Heating + Dz    | Heating setpoint with a dead zone for cooling |
| Heating Cooling | A setpoint for both heating and cooling       |
| Setpoint + – Dz | A setpoint with half the dead zone on         |
|                 | either side                                   |
| Cooling – Dz    | Cooling setpoint with a dead zone for heating |

 $\label{eq:main_main} \begin{array}{l} \texttt{MAIN} \quad \texttt{INDEX} \to \texttt{UNIT} \to \texttt{TEMPERATURE} \quad \texttt{CONTROL} \\ & \to \texttt{SETPOINTS}/\texttt{SETTINGS} \end{array}$ 

| Parameter           | Value | Comment                        |
|---------------------|-------|--------------------------------|
| (e.g. Heating + Dz) |       |                                |
| Setpoint comfort    | 21    | Temperature controller comfort |
|                     |       | setpoint                       |
| Setpoint economy    | 19    | Temperature controller economy |
|                     |       | setpoint                       |
| Dead zone comfort   | 2     | Dead zone between heating and  |
|                     |       | cooling                        |
| Dead zone economy   | 6     | Dead zone between heating and  |
|                     |       | cooling                        |

Note: Cooling setpoint = setpoint + dead zone

#### Time schedules

The controller has three types of internal schedules: weekly program, exception program and stop program. The weekly program is programmed first with the desired daily weekday schedule. Then the exception program and stop program are used to enter exception periods such as weekends, holidays or when the air handling unit should be shut down.

**NOTE!** Set these for a day, time period or week day and then specify a day program in the exception program.

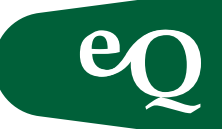

Week program

```
\begin{array}{ll} \mbox{MAIN} & \mbox{INDEX} \rightarrow \mbox{UNIT} \rightarrow \mbox{OPERATING} & \mbox{FUNCTIONS} \\ & \rightarrow \mbox{SCHEDULER} & \mbox{PROGRAM} \rightarrow \mbox{SCHEDULE} \end{array}
```

Set an operating sequence by weekday in the week program. Six switchover times can be used per weekday, Time 1 ... 6.

| Parameter              | Comment    |
|------------------------|------------|
| Time: 1, 2, 3, 4, 5, 6 | Scheduler  |
| hh:mm                  | Switchover |
|                        | time       |

#### Operating mode:

| Ek1 | Temperature setpoint economy, Fan speed low speed  |
|-----|----------------------------------------------------|
| Ek2 | Temperature setpoint economy, Fan speed high speed |
| Ko1 | Temperature setpoint comfort, Fan speed low speed  |
| Ko2 | Temperature setpoint comfort, Fan speed high speed |
| Off | Temperature setpoint off, Fan speed off            |

| Exempel                                           |                                                         |     |  |  |
|---------------------------------------------------|---------------------------------------------------------|-----|--|--|
| Time 1                                            | 00:00                                                   | Off |  |  |
| Time 2                                            | 08:00                                                   | КО2 |  |  |
| Time 3                                            | 12:00                                                   | KO1 |  |  |
| Time 4                                            | 14:00                                                   | КО2 |  |  |
| Time 5                                            | 18:00                                                   | Off |  |  |
| Time 6                                            | ** : **                                                 | Off |  |  |
| At 08.00 th                                       | At 08.00 the air handling unit starts in operating mode |     |  |  |
| comfort 2, at 12.00 it switches to operating mode |                                                         |     |  |  |
| comfort 1.                                        |                                                         |     |  |  |
| At 14.00 the air handling unit switches back to   |                                                         |     |  |  |
| comfort 2 and then shuts down at 18.00.           |                                                         |     |  |  |

Where there are asterisks, e.g. \*:\* the scheduler is passive and not in use.

NOTE! Time 1 should always be 00:00 (OFF).

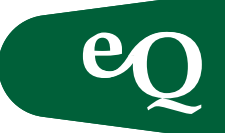

Overview of the menu structure (The menu structure depends on which functions have been ordered and as a result may deviate from this

overview). All functions can be accessed by using this overview.

| Vlenu heading                        | Comment                                                                  |  |  |
|--------------------------------------|--------------------------------------------------------------------------|--|--|
| →Start page                          | First menu when switching on the power. Displays operating               |  |  |
|                                      | mode, mode switches and actual values for temperatures.                  |  |  |
| Login                                | The password is: 2000                                                    |  |  |
| Main menu                            |                                                                          |  |  |
| Air handling unit                    |                                                                          |  |  |
| <ul> <li>Operation status</li> </ul> | All actual values and setpoints along with control signals and status.   |  |  |
| Inputs                               | Status: Analogue and digital inputs. Alarm status                        |  |  |
| -> Outputs                           | Status: Analogue and digital outputs.                                    |  |  |
| Operating mode                       |                                                                          |  |  |
| Scheduler program                    | Setting scheduler                                                        |  |  |
| Night purging                        | Settings for free cooling outside operation                              |  |  |
| Unoccupied mode                      | Settings for unoccup. mode heating and unoccup. mode cooling             |  |  |
| Boost                                | Boost settings                                                           |  |  |
| → Setpoints/settings                 | Setpoints for fan control                                                |  |  |
| Damper control                       | Damper status and time constants                                         |  |  |
| Fan control                          |                                                                          |  |  |
| → Supply air fan                     | Supply air fan status and settings                                       |  |  |
| Extract air fan                      | Extract air fan status and settings                                      |  |  |
| Summer compensation fans             | Summer setpoint compensation of fans                                     |  |  |
| Winter compensation fans             | Winter setpoint compensation of fans                                     |  |  |
| Temperature control                  |                                                                          |  |  |
| → Setpoints                          | Setpoint and dead zones for the temperature controller                   |  |  |
| Cascade controller                   | Controller settings for cascade control                                  |  |  |
| Mixing dampers                       | Mixing damper status and settings                                        |  |  |
| Heat recovery                        | Heat recovery status and settings                                        |  |  |
| Heating                              | Heater status and settings                                               |  |  |
| Electric heater                      | Electric heater status and settings                                      |  |  |
| Cooling                              | Cooler status and settings                                               |  |  |
| > Controllers                        | The status and settings of the relevant controllers                      |  |  |
| Operating period                     | Measured operating period and reset of the runtime meter                 |  |  |
|                                      |                                                                          |  |  |
| Summer and winter changeover         | Time and temperature settings when summer starts                         |  |  |
| → Alarm management                   | Alarm resetting and alarm outputs                                        |  |  |
| System overview                      | Time, language, software information, save/reset settings, communication |  |  |
| System settings                      | HMI, password management, diagnostics                                    |  |  |
| Configuration                        |                                                                          |  |  |
| → Configuration 1                    | General functions, accessories and sensors                               |  |  |
| Configuration 2                      | Selection of functions and accessories                                   |  |  |
| Configuration Inputs and outputs     | Allocation of physical input and output signals                          |  |  |
| Operating information                | Shortcut to the operating information menu                               |  |  |

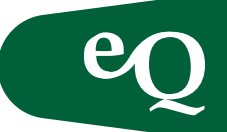

#### Activating control functions

The following is a brief description of some of the most common types of control, followed by instructions on how to activate them. Note that functions can only be activated if the air handling unit is configured for that function. To activate the following functions after purchase please contact Fläkt Woods service.

#### Night purging (free cooling)

The night purging setting is used during the summer, outside ordinary operating periods, in order to cool the premises with cool outdoor air at night.

**Function:** when both the room temperature and outdoor temperature exceed the set threshold value and the difference between these threshold values exceeds the set differential, the air handling unit is started in order to cool the premises using fresh outdoor air. Coolers are blocked. Outdoor sensors and room sensors are included.

#### Night heating

Night heating is used to prevent the premises from being cooled at night outside normal operating times. **Function:** the air handling unit starts at full power from the air heater if the room temperature drops below the set value. If the unit is equipped with a mixing/return air damper this is opened to reduce energy consumption, while the outdoor air and exhaust air dampers remain closed. Room sensors included.

#### Outdoor temperature compensation – Temp.

The setpoint temperature for supply air or indoor air can be adjusted up or down depending on the outdoor temperature. Comfort can be improved on both cold winter days and hot summer days if the setpoints are set higher. In the summer this increase will also save energy.

Outdoor temperature compensation – Flow The air flow setpoint can be adjusted up or down depending on the outdoor temperature, with the same aim as for outdoor temperature compensation via the temperature.

#### NOTE! When activating as follows, finish by restarting.

LOGIN 2000  $\rightarrow$  MAIN INDEX  $\rightarrow$  CONFIGURATION  $\rightarrow$  CONFIGURATION 2  $\rightarrow$  NIGHT PURGING

**Condition:** Night purging can only be selected if there is an outdoor air temperature sensor and a room or extract air sensor.

#### Activating Unoccupied Heating Mode

LOGIN 2000  $\rightarrow$  MAIN INDEX  $\rightarrow$  CONFIGURATION  $\rightarrow$  CONFIGURATION 2  $\rightarrow$  UNOCCUPIED MODE

**Condition:** The function can only be selected if there is a room sensor or extract air sensor.

Activating Summer/Winter compensation – Temperature

LOGIN 2000  $\rightarrow$  MAIN INDEX  $\rightarrow$  CONFIGURATION  $\rightarrow$  CONFIGURATION 2  $\rightarrow$  SUM-WINT COMP. TEMP.

Condition: There must be an outdoor air temperature sensor.

Activating Fan compensation Outdoor Temperature – Flow

```
LOGIN 2000 \rightarrow MAIN INDEX \rightarrow CONFIGURATION \rightarrow CONFIGURATION 2 \rightarrow FAN COMP.OUTDOOR TEMP.
```

Condition: Outdoor air sensor activated.

Switch Pressure Control to Flow Control

LOGIN WITH 2000  $\rightarrow$  MAIN INDEX  $\rightarrow$  CONFIGURATION  $\rightarrow$  CONFIGURATION 1

Then scroll down to functions and fan/control type. Press OK and switch to flow control. Finish by scrolling to the bottom of the menu and select restart, execute.

Done.

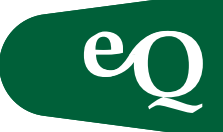

#### Questions and answers

#### The display

The unit and control system are connected to the mains. The LEDs on the controller light and flash, but no text is displayed. How do I get it to appear?

- Disconnect the display cord from the unit. Reconnect the cord to the unit.
- Check that the cable between the controller's display socket and the display socket on the front of the unit is connected at both ends.
- Switch the main power switch off and on.

## Do I need to remove the display cord before screwing the control panel cover into place?

• No, the display cord is routed out through the cellular plastic strip at the rear of the control panel with the other cables.

#### How do I switch to English in the display?

1. Go to the following menu:

2. Change parameter: / Current Language

#### **Pressure/Flow**

#### The display shows that the flow/pressure is not zero, despite the unit being switched off. Are the sensors faulty?

- The sensors must be zero calibrated on delivery as well as annually. You can read how this is done on the sensor data sheet as well as in this document in the section Pressure/Flow Sensor DPT1000/3000.
- Is the damper closed? There might be an air flow through the air handling unit.

## The desired pressure setpoint/flow setpoint cannot be achieved. Why?

- External pressure drop too high.
- A pressure hose may have become disconnected. Stop the unit, open the hatches, look and rectify if necessary.
- The cap on an unused red measurement nipple (located on the door pillar of the air handling unit) may have come off. Reinstall the cap.
- Badly configured sensor. Open the cover of the differential pressure sensors. Different measurement ranges can be set using the jumpers. When differential pressure sensors are factory fitted, the sensors are configured at the factory. If the differential pressure sensors are enclosed separately with the unit (pressure control)

they are set to 500 Pa and may need to be adjusted to improve performance. Remember that the measurement range you set on the differential pressure sensors must also be entered on the controller.

- The sensors have not been calibrated during the last year. Zero calibrate them! You can read how this is done on the sensor data sheet as well as in this document in the section Pressure Sensor/Flow Transmitter, page 19.
- The sensor measurement range has not been entered on the controller. Compare the jumper settings on the differential pressure sensors with the set measurement range on the controller.

## Diagnostic testing of the flow indicates that the flow displayed has not been achieved.

• See the point above.

#### Why does the current flow setpoint/pressure setpoint deviate from the setpoint values entered under "Flow controller" and "Pressure controller" respectively?

• The set point values entered can deviate from the current values if fan compensation is activated.

#### Temperature

#### The controller cannot maintain the set temperature. What can be wrong?

- Is the heating coil/cooling coil dimensioned for the prevailing outdoor temperature?
- Investigate whether the water temperature to the heaters is sufficiently high/low?
- Investigate whether there is a power supply to the electric heater.
- Ensure that there are no windows or doors open.

#### Temperatures have been checked. One sensor always shows 1.8°C too little. Do we need to replace the sensor?

• No. It can be adjusted under:

 $\texttt{MAIN} \texttt{INDEX} \rightarrow \texttt{UNIT} \rightarrow \texttt{INPUTS} \rightarrow \texttt{TEMPERATURE}$ 

• Each sensor has a parameter, Calibration, which can be used to adjust the value.

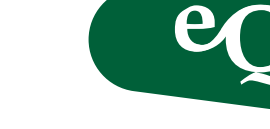

#### Why does the current temperature setpoint deviate from the values we have entered under "Room/extract air ctrl"?

- If the unit is equipped with room and extract air control, the temperature is controlled by two controllers (a room/extract air controller and a controller for the supply air temperature). The setpoint entered on the room/extract air controller is used to generate the setpoint on the supply air controller. Consequently, the setpoint for the supply air temperature will vary with the energy requirement in the room or extract air.
- The function Summer/Winter compensation may be activated. Compensation displaces the setpoint depending on the prevailing outdoor temperature.
- If the selected setpoints lie outside the permitted range, a setpoint corresponding to the maximum and minimum limits will be obtained (depending on whether the selected setpoint is too high or too low).

#### The outdoor temperature is not displayed. Is something wrong?

• Check that the outdoor sensor has been activated on the controller.

#### MAIN INDEX $\rightarrow$ CONFIGURATION $\rightarrow$ CONFIGURATION 1

## The electric heater is tripped by the automatic thermal overload protection. How do I rectify the fault?

• Air supply temperature is too high. Reduce the setpoint or increase the flow.

## The air handling unit is switched off yet the pump to the heating coil is running. Is something wrong?

- If the temperature of the return water from the heating coil is low, the frost protection controller runs the pump to the heating coil, so that the coil does not risk freezing when the unit starts.
- The pump is exercised every Monday at 12:00 or is set to continuous operation.

## The air handling unit is switched off yet the pump to the cooling coil is running. Is something wrong?

• The pump is exercised every Monday at 12:00 or is set to continuous operation.

#### Operation

#### How do I set the same schedule for every day?

• Use the copy function, Copy Schedule, to copy the Monday schedule to Tuesday to Friday.

## How can you set the scheduler so that the unit is switched off on Saturdays and Sundays?

• Set the first scheduler for Saturday and Sunday to Off at 00:00 for example. Specify the following schedulers for Saturday and Sunday using asterisks, \*.

## How does start up work if I have pressure controlled supply air with slave controlled extract air?

• The extract air fan regulates towards a fixed setpoint until the supply air fan has started. This value can be changed on the controller.

#### Miscellaneous

#### Why is the terminal block Fire strapped?

• On delivery the contact function for the fire alarm is normally closed (NC). Thus the unit would generate an alarm if the inputs were not strapped.

# After the cover has been fitted on the control panel several gaps are visible in the cellular plastic strip. Is the lead-in really sealed?

• The cellular plastic strip is of a semi-elastic type, with both open and closed cells. It will slowly adapt to the shape of the cables. If the gaps should remain after a few days the cables should be moved sideways slightly.

## There is no space for the incoming power supply on terminal blocks L1, L2, L2 and N?

• The terminal block for power units up to 5.5 kW is intended for cable of a maximum 4 mm<sup>2</sup>.

#### Why is there no main circuit breaker?

• The unit must be equipped with an external load interrupter on the incoming supply.

#### What does alarm class C mean?

• The alarm is only shown on the display.

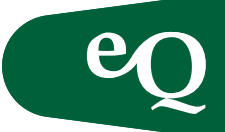

#### Alarm guide

When the red LED on the handheld terminal starts to flash an alarm has been generated. To check the alarm, press the alarm button (4) once. Detailed information is displayed. To reset the alarm press the button again and reset it by changing Confirm/Reset to Active. If the LED lights continuously an alarm persists. Read the alarm guide paragraph above for more information.

#### General fault-tracing

- 1. Read off the alarm from the handheld terminal.
- 2. Check the connections on terminal blocks and quick connectors.
- 3. Check the component from which the alarm was generated.
- 4. Check the connection of the component.
- 5. Check the contact function on the digital alarms in the controller, compare with the drawing and component.
- 6. Check the parameter settings.

Below is a list of possible error messages and proposed corrective action/causes.

#### Alarm list

|                                                |                                  |                                                                                       | 1                                                                                                    | 1                                                                                                    |      |
|------------------------------------------------|----------------------------------|---------------------------------------------------------------------------------------|----------------------------------------------------------------------------------------------------|----------------------------------------------------------------------------------------------------|------|
| Alarm                                          | Alarm text                       | Cause                                                                                 | Action – Operation                                                                                                    | Action – Startup                                                                                                    | Туре |
| Fire<br>alarm                                  | Fire alarm:<br>Alarm             | The Fire terminal block in the control panel indicates an alarm                       | Check the connected fire control centre on the air handling unit.                                                                                | Is fire extinguishing equipment connected<br>to the control plate? If not check the jump-<br>er on the "Fire" terminal block. Check the<br>contact function for the "Fire" input. | А    |
| Pump/<br>Alarm<br>heating/<br>cooling          | Alarm pump<br>heating: Alarm     | Motor protection alarm<br>pump heating water                                          | Check the pump motor protection.                                                                                                    | Check the contact function on the Alarm<br>CP1/GT7 terminal block. Check that the<br>motor circuit breaker is on.                                                                 | В    |
|                                                | Alarm electric<br>heating: Alarm | Integrated electric heater<br>alarm signal triggered                                  | Check the electric heater thermal overload protection.                                                                                           | Check the contact function on the Alarm CP1/GT7 terminal block.                                                                                                    | A    |
|                                                | Alarm recovery:<br>Alarm         | The recovery control unit indicates an alarm.                                         | Check the alarm on the control unit. Reset the control unit by switching off the power to it. Fault trace using the heat exchanger instructions. | Check connections. Reset the control unit<br>by switching off the power to it. Fault<br>trace using the heat exchanger instructions.                                              | В    |
|                                                | Pump recovery<br>alarm: Alarm    | Energy recovery pump mo-<br>tor protection alarm                                      | Check the pump motor protection.                                                                                                    | Check the contact function on the "Alarm HEX" terminal block. Check that the mo-<br>tor circuit breaker is on.                                                                    | В    |
|                                                | Cooling pump<br>alarm: Alarm     | Cooling pump motor protection                                                         | Check the pump motor protection.                                                                                                    | Check the contact function on the Alarm CP2/DX terminal block. Check that the motor circuit breaker is on.                                                                        | В    |
|                                                | Alarm DX<br>cooling              | Alarm from cooler                                                                     | Check the alarm output on the cooler.                                                                                                    | Check the contact function on the Alarm CP2/DX terminal block. Check that the cooler is not in alarm mode.                                                                        |      |
| Extra<br>heating/<br>cooling<br>pump/<br>alarm | Alarm pump<br>Extra heating      | Pump alarm Extra heating                                                              | Check the extra heating/preheater pump motor protection.                                                                                         | Check the contact function. Check that the motor circuit breaker is on.                                                                                                    |      |
|                                                | Alarm Extra<br>electric heating  | Alarm Extra electric heating                                                          | Check the extra electric heater thermal overload protection.                                                                                     | Check the contact function. Check that the motor circuit breaker is on.                                                                                                    |      |
|                                                | Alarm Extra<br>cooling pump      | Extra cooling pump alarm                                                              | Check the extra cooling coil pump motor protection.                                                                                              | Check the contact function. Check that the motor circuit breaker is on.                                                                                                    |      |
|                                                | Alarm Extra DX cooling           | Alarm Extra DX cooling                                                                | Check the alarm output on the cooler.                                                                                                    | Check the contact function. Check that the cooler is not in alarm mode.                                                                                                    |      |
| Filter                                         | Filter alarm:<br>Alarm           | Combined filter alarm signal<br>in SAF and EAF. SAF filter<br>or EAF filter in alarm. | Check all filters.                                                                                                    | Check that all filter monitors are set to final pressure drop.                                                                                                    | В    |
|                                                | Alarm                            | Filter clogged in supply air unit                                                     | Check supply air filter.                                                                                                    | Check that filter monitors are set to final pressure drop.                                                                                                    | В    |
|                                                | Alarm extract<br>air filter      | Filter clogged in extract air unit                                                    | Check the extract air filters.                                                                                                    | Check that filter monitors are set to final pressure drop.                                                                                                    |      |

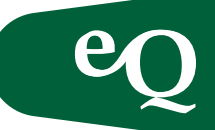

#### cont. Alarm list

| Alarm                      | Alarm text                                    | Cause                                                                                                | Action – Operation                                                                                                    | Action – Startup                                                                             | Туре |
|----------------------------|-----------------------------------------------|----------------------------------------------------------------------------------------------------|----------------------------------------------------------------------------------------------------|----------------------------------------------------------------------------------------------|------|
| Fan                        | Exception alarm<br>SAF: Active                | Flow/pressure of the sup-<br>ply air deviates from the<br>setpoint.                                  | Check the set setpoint for air flow/pressure has<br>been achieved. Check whether the fan is rotating.<br>Check whether the filter is dirty. Check whether<br>the damper is open. | Check the flow/pressure alarm limits.<br>Check/calibrate sensors. Check sensor air<br>hoses. |      |
|                            | Exception alarm<br>EAF: Active                | Flow/pressure of the extract air deviates from the setpoint.                                         | Check the set setpoint for air flow/pressure has<br>been achieved. Check whether the fan is rotating.<br>Check whether the filter is dirty. Check whether<br>the damper is open. |                                                                                              |      |
|                            | Operating period<br>alarm fan                 | The supply air fan operating<br>period has reached the alarm<br>limit                                | Reset the operating period meter.                                                                                                    | Check that the alarm should be active and if this is the case check the alarm limit.         | A    |
|                            | Alarm supply air<br>fan: Alarm                | Alarm from the supply air frequency converter or motor protection                                    | Check the motor circuit breaker. If possible reset<br>the frequency converter                                                                                                    | Check the contact function.                                                                  |      |
|                            | Alarm extract<br>air fan: Alarm               | Alarm from the extract air frequency converter or motor protection                                   | Check the motor circuit breaker. If possible reset<br>the frequency converter                                                                                                    | Check the contact function.                                                                  |      |
|                            | Extract air flow:<br>Below range              | Flow transmitter defective/<br>not connected                                                         | Check and calibrate flow transmitters. Replace defective sensors.                                                                                                    | Check strapping/connections.                                                                 |      |
|                            | Supply air flow:<br>Below range               | Flow transmitter defective/<br>not connected                                                         | Check and calibrate flow transmitters. Replace defective sensors.                                                                                                    | Check strapping/connections.                                                                 |      |
| Alarm<br>Econet            | Alarm Econet                                  | Econet is generating an alarm                                                                        | Check the Econet controller alarm and rectify.                                                                                                    | Check the Econet controller alarm and rectify.                                               |      |
| Tem-<br>perature<br>sensor | Temperature:<br>Above range.                  | Above the alarm limit<br>(default 64°C)                                                              | Check the measured values and for an open-<br>circuit.                                                                                                    | Check connections. Set the maximum limit (applies to the frost monitor).                     |      |
|                            | Temperature:<br>XXX °C                        | Temperature outside normal range                                                                     | Check the measured values and for an open-<br>circuit/short-circuit.                                                                                                    | Check connections.                                                                           |      |
|                            | Temperature:<br>Not included.                 | Temperature sensor not connected                                                                     | Check connection/open-circuit/short-circuit                                                                                                    | Check connections.                                                                           |      |
|                            | Temperature:<br>other                         | Incorrect connection                                                                                 | Check connection/open-circuit/short-circuit                                                                                                    | Check the location of sensors.                                                               |      |
|                            | Extract air temp-<br>erature fire             | Exhaust air temperature indicates fire                                                               | Check the measured value and for any cause.                                                                                                    | Check the alarm limits.                                                                      |      |
|                            | Supply air tem-<br>perature fire              | Supply air temperature indicates fire                                                                | Check the measured value and for any cause.                                                                                                    | Check the alarm limits.                                                                      |      |
| Frost<br>protec-<br>tion   | Frost monitor<br>temperature<br>Heater        | The temperature sensor in<br>the water heater is miss-<br>ing or indicates too low a<br>temperature  | Check sensor, valve, valve actuator, water tem-<br>perature supply line.                                                                                                    | Check alarm limits, sensor and connection.                                                   |      |
|                            | Frost monitor<br>heater                       | The thermostat above the heater indicates frost                                                      | Check sensor, valve, valve actuator, water temp-<br>erature supply line.                                                                                                    | Check connection and contact function.                                                       |      |
|                            | Frost protection<br>recovery                  | The temperature sensor in<br>the recovery unit is miss-<br>ing or indicates too low a<br>temperature | Check the sensor and measured values.                                                                                                    | Check the alarm limits.                                                                      | A    |
|                            | Frost monitor<br>recovery                     | Recovery thermostat indi-<br>cates frost                                                             | Check the humidity in the extract air. Check the temperature of the supply air. Check the phase time.                                                                            | Check the contact function and alarm delay.                                                  |      |
|                            | Frost monitor<br>Extra heating                | Extra water heater thermo-<br>stat indicates an alarm                                                | Check sensor, valve, valve actuator, water temp-<br>erature supply line.                                                                                                    | Check connection and contact function.                                                       |      |
|                            | Frost monitor<br>temperature<br>Extra heating | Frost protection sensor in the extra heating water is miss-<br>ing or indicates frost.               | Check sensor, valve, valve actuator, water temp-<br>erature supply line.                                                                                                    | Check alarm limits, sensor and connection.                                                   |      |
|                            | Differential pres-<br>sure recovery           | Pressure sensor across the re-<br>covery unit indicates an alarm                                     | Check the humidity in the extract air. Check the temperature of the supply air. Check the phase time.                                                                            | Check the contact function and alarm delay.                                                  |      |
| Temp-<br>erature           | Exception room temperature                    | The room temperature deviates from the setpoint                                                      | Check the measured values and for any cause.                                                                                                    | Check the alarm limit and alarm delay                                                        |      |
|                            | Exception<br>supply air<br>temperature        | The supply air temperature deviates from the setpoint                                                | Check the measured values and for any cause.                                                                                                    | Check the alarm limit and alarm delay                                                        |      |

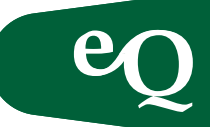

#### cont. Alarm list

| Alarm                                | Alarm text                                        | Cause                                                                               | Action – Operation                                                                              | Action – Startup                                                                                                    | Туре |
|--------------------------------------|---------------------------------------------------|-------------------------------------------------------------------------------------|-------------------------------------------------------------------------------------------------|----------------------------------------------------------------------------------------------------|------|
| Effici-<br>ency<br>alarm             | Recovery<br>efficiency                            | Recovery efficiency low                                                             | Check the measured values and calculation.<br>Check for any frost/dirt formation                | Check the location of sensors                                                                                                    |      |
| Config-<br>uration                   | Double config-<br>uration IO: Yes                 | One/several functions with the same output or input signal                          | Contact Fläkt Woods service                                                                     | Contact FläktWoods service.                                                                                                    | А    |
|                                      | IO not config-<br>ured: Yes                       | One/several functions which<br>have not been allocated an<br>output or input signal | Contact Fläkt Woods service                                                                     | Contact FläktWoods service                                                                                                    |      |
|                                      | Alarm Expan-<br>sion modules:<br>Alarm            | No contact with the IO<br>expansion module in the<br>control panel or frost coil    | Check the connection of the expansion module to the control cabinet. Contact FläktWoods service | Check the connection of the expansion<br>module to the control cabinet.<br>Contact FläktWoods service                                        |      |
| Modbus                               | Modbus Com-<br>munications:<br>Alarm              | Incorrect connection of<br>Modbus. E.g. Energy meter,<br>Econet                     | Check the communication cable                                                                   | Check the communication setting and connection                                                                                               | В    |
| Extract<br>air<br>pressure<br>sensor | Extract air pres-<br>sure: Alarm                  | Duct pressure outside per-<br>mitted range                                          | Check and calibrate pressure sensor.<br>Replace defective sensor. Check the alarm limits        | Check strapping/connections                                                                                                    |      |
| Supply<br>air<br>pressure<br>sensor  | Supply air<br>pressure: Alarm                     | Duct pressure outside per-<br>mitted range                                          | Check and calibrate pressure sensor.<br>Replace defective sensor. Check the alarm limits        | Check strapping/connections                                                                                                    |      |
| Manual<br>opera-<br>tion             | Manual opera-<br>tion: Alarm                      | Alarm after a set time when activating function(s) in manual mode.                  | Reset outputs in auto mode                                                                      | Reset outputs in auto mode                                                                                                    |      |
| Humid-<br>ity                        | Exception room humidity                           | Humidity outside range                                                              | Check the measured values and sensor                                                            | Check the location of the sensor and alarm limits                                                                                            |      |
|                                      | Exception sup-<br>ply air humidity                | Humidity outside range                                                              | Check the measured values and sensor                                                            | Check the location of the sensor and alarm limits                                                                                            |      |
|                                      | Alarm pump<br>humidity                            | Alarm from humidifier cabinet                                                       | Check the pump in the humidifier.<br>Check the motor circuit breaker.                           | Check the contact function and motor circuit breaker                                                                                         |      |
|                                      | Outdoor humid-<br>ity relative:<br>Below range    | Outdoor air humidity sensor<br>not connected                                        | Check the measured values and for<br>an open-circuit                                            | Check connections                                                                                                    |      |
|                                      | Room humidity<br>relative:<br>Below range         | Room air humidity sensor<br>not connected                                           | Check the measured values and for an open-circuit                                               | Check connections                                                                                                    |      |
|                                      | Supply air hu-<br>midity relative:<br>Below range | Supply air humidity sensor<br>not connected                                         | Check the measured values and for an open-circuit                                               | Check connections                                                                                                    |      |
| Zone<br>control                      | Zone controller:<br>Alarm                         | Alarm in Zone controller/<br>External fan                                           | Check the alarm list in Zone control/external fans                                              | Check the connection of sensors and accessories for zone control/external fans                                                               | С    |
|                                      | Aux. alarm                                        | The connected function is activated and an alarm is set off                         | Contact Fläkt Woods service                                                                     | Contact Fläkt Woods service                                                                                                    |      |
| Display                              | Conn. Lost                                        | Display has no BUS comm.<br>with DUC                                                | Disconnect and connect the quick connector from/to the control panel                            | Disconnect and connect the quick connector<br>from/to the control panel. If the fault recurs,<br>contact Fläkt Woods technical sales support |      |

![](_page_52_Picture_1.jpeg)

### Notes

![](_page_53_Picture_1.jpeg)

### Notes

| <br> |
|------|
|      |
|      |
| <br> |
|      |
|      |
| <br> |
| <br> |
|      |
|      |
| <br> |
|      |
|      |
| <br> |
| <br> |
|      |
|      |
| <br> |
| <br> |
| <br> |
|      |
|      |
| <br> |
| <br> |
|      |
| <br> |
|      |
| <br> |
|      |
|      |
| <br> |
| <br> |
|      |

### We Bring Air to Life

FläktWoods is a global leader in air management. We specialise in the design and manufacture of a wide range of air climate and air movement solutions. And our collective experience is unrivalled.

Our constant aim is to provide systems that precisely deliver required function and performance, as well as maximise energy efficiency.

#### Solutions for all your air climate and air movement needs

FläktWoods is providing solutions for ventilation and air climate for buildings as well as fan solutions for Industry and Infrastructure.

#### • Air Handling Units (AHUs)

Modular, compact and small AHU units. Designed to ensure optimisation of indoor air quality, operational performance and service life.

#### Air Terminal Devices and Ducts

Supply and exhaust diffusers and valves for installation onwalls, ceiling or floor are all included in our large range and fit all types of applications.

#### **Chilled Beams**

Active induction beams for ventilation, cooling and heating, and passive convection beams for cooling. For suspended or flush-mounted ceiling installation – and multi-service configuration. With unique Comfort Control and Flow Pattern Control features.

#### **Residential ventilation**

A complete range of products for residential ventilation. Consists of ventilation units, exhaust air fans and cooker hoods designed to optimise indoor comfort and save energy.

#### Energy recovery

Dessicant-based product and systems that recover energy, increase ventilation and control humidity.

#### • Fans

Advanced axial, centrifugal and boxed fans for general and specialist applications. Comprehensive range including high temperature and ATEX compliant options. Engineered for energy efficiency and minimised life cycle cost.

#### Chillers

Air-cooled and water-cooled chillers with cooling capacity up to 1800kW. Designed to minimised annual energy consumption in all types of buildings.

#### **Controls and drives**

Variable speed drives and control systems, all tested to ensure total compatibility with our products. Specialist team can advise on energy saving and overall system integration.

#### Acoustical products

A complete line of sound attenuating products, including rectangular and round silencers. Media Free silencers, custom silencers and acoustic enclosure panels.

FläktWoods